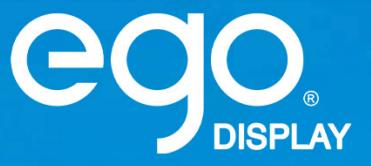

# **EasyHP Series**

# **PRODUCT MANUAL**

Distributed by audio/effetti.

## **Revision Record**

| Serial No. | Version   | Brief description of revision                                      | Revision date    |
|------------|-----------|--------------------------------------------------------------------|------------------|
| 1          | Version 1 | First issue                                                        | July 28, 2020    |
| 2          | Version 2 | Addition of specifications of the pitch $1.2 \times 1.3$ and $1.5$ | August 19, 2020  |
| 3          | Version 3 | Add part of installation                                           | January 1, 2021  |
| 4          | Version 4 | Add warning content and factory address                            | April 21,2021    |
| 5          | Version 5 | Modify configuration parameters such as power consumption          | December 16,2022 |

## **Special Note**

Thank you very much for choosing the product. To ensure your smooth use, please read the manual carefully before using. Although the Company has made best to be accurate and reliable when compiling the manual, there are still some careless mistakes. Therefore, the Company will modify and change the contents of the manual at any time without notice. Please understand. In case of any problems or suggestions during use, please contact us according to the contact information provided in the manual, and we will try our best to help you in time. We sincerely thank you for your suggestions and will evaluate and adopt them as soon as possible.

## Copyright

The copyright of the manual belongs to Audio Effetti, LED operating software is developed based on Windows system. Without written permission, no other individual or organization may extract, reprint, copy, translate, edit or publish this publication in any form or store it in the retrieval system for other occasions.

#### To ensure the correct use of the display screen, please read the following carefully:

#### **♦**Warning!

It is of great possibility that the equipment will be damaged and unrecoverable due to ignoring of the warning.

- 1) Do not invert or throw the equipment during handling and storage;
- 2) Do not tilt to scrape or collide to scratch the equipment during installation;
- 3) Do not drench or soak the equipment;
- 4) Do not put the air outlet of air conditioner close to the display screen;
- 5) Do not place or use the display screen in the environment with volatile, corrosive and combustible chemicals;
- 6) Do not use it in an environment with a humidity above 80% or in an outdoor rainy day;
- 7) Do not clean the display screen with water and chemical solvents;
- 8) Do not use electrical accessories that have not been certified by the equipment manufacturer;
- 9) Ensure that the display screen and auxiliary equipment are grounded correctly and reliably before use;
- 10) In case of abnormalities of the display screen, such as peculiar smell, smoke, electricity leakage and abnormal temperature, please cut off the power immediately, and then contact professionals;
- 11) This is a class a product. In the living environment, this product may cause radio interference. In this case, users may need to take practical measures against interference.

#### **Attention!**

It is of great possibility that the best display effect can not be obtained due to ignoring of the attention.

- 1) Be sure to wear anti-static gloves and anti-static bracelets when installing and repairing the product;
- 2) Be sure to take the smooth air circulation behind the display screen into account when designing the heat dissipation solution;
- 3) The storage environment of the display screen shall be ventilated and dry, and the humidity shall not exceed 85%;
- Adopt single-phase power supply when the total power consumption of display screen is no greater than 3 KW, and three-phase power supply when the total power is greater than 3 KW;
- 5) Under normal conditions, ensure that the display screen is powered on and started at least twice a week, with the lighting time not less than 2 hours each time;
- 6) If the display screen is installed in seaside, saline-alkali area, areas containing sulfide gas and near kitchen smoke exhaust, and places with large temperature difference between indoor and outdoor, it may cause equipment failure and affect the service life. In case it is inevitable, please consult the professionals in our service outlets.

## Contents

| CHAPT              | ER I PRODUCT INTRODUCTION                                     | 7  |
|--------------------|---------------------------------------------------------------|----|
| 1.1                | CHARACTERISTICS                                               | 7  |
| 1.2                | CABINET APPEARANCE                                            | 7  |
| 1.3                | SPECIFICATIONS PARAMETERS                                     | 8  |
| 1.4                | SYSTEM SOLUTION                                               | 10 |
| 1.5                | APPLICABLE SCOPE                                              | 10 |
| CHAPT              | ER II INSTALLATION AND CONFIGURATION                          |    |
| 2.1                | UNPACKING CHECK                                               |    |
| 2.2                | INSTALLATION METHOD                                           |    |
| 2.3                | INSTALLATION OF CABINET- FRONT INSTALLATION                   |    |
| 2.4                | ACCESSORIES FOR LED DISPLAY                                   | 14 |
| 2.4                | 1.1 Common Accessories                                        | 14 |
| 2.4                | 1.2 Power & Signal Cable Connection                           | 15 |
| 2.5                | INTELLIGENT CONTROL DISTRIBUTION BOX                          | 16 |
| 2.6                | GENERAL RECEIVING CARD AND POWER CONFIGURATION OF THE PRODUCT | 17 |
| СНАРТ              | ER 3 LED DISPLAY CONTROL SETTING                              | 19 |
| 3.1 P              | OWER-ON TESTING                                               | 19 |
| 3.2 P              | REPARATION                                                    | 19 |
| 3.2                | 2.1 Starting the Hardware                                     | 19 |
| 3.2                | 2.2 Installing the Software                                   | 19 |
| 3.3 D              | ISPLAY CONFIGURATION                                          | 20 |
| 3.4 B              | RIGHTNESS ADJUSTMENT                                          | 22 |
| 3.4                | 1.1 Manual Adjustment                                         | 23 |
| 3.4                | 1.2 Automatic Adjustment                                      | 23 |
| 3.5 C              | ORRECTION COEFFICIENT MANAGEMENT                              | 23 |
| 3.5                | 5.1 Setting Coefficients for a New Receiving Card             | 24 |
| 3.5                | 5.2 Setting Coefficients for a New Module                     | 27 |
| 3.6 P              | RE-STORING PICTURE                                            |    |
| 3.6                | 5.1 Prestore Picture Settings                                 | 29 |
| 3.6                | 5.2 Function Settings                                         | 29 |
| CHAPT              | ER 4 LED DISPLAY PLAYING SETTING                              |    |
| 4.1 S              | ELECTING A PLAYING SOLUTION                                   |    |
| 4.2 P              | LAYING SETTING                                                |    |
| 4.2                | 2.1 Display Window Setting                                    |    |
| 4.2                | 2.2 Startup Setting                                           |    |
| 4.3 E              | DITING PROFESSIONAL PLAYING SOLUTION                          |    |
| 4.3                | 3.1 Editing the Time Segment                                  |    |
| 4.3                | 3.2 Editing the Program Page                                  |    |
| 4.3                | 3.3 Editing the Display Window                                |    |
| 4.3                | 3.4 Editing the Media                                         |    |
| 4.3                | 3.5 Playing the Media                                         |    |
| 4.4 S              | AVING AND OPENING A PLAYING SOLUTION                          | 41 |
| СНАРТ              | ER 5 STARTUP, SHUTDOWN, AND MAINTENANCE                       | 42 |
| 5.1 S <sup>*</sup> | TARTUP SEQUENCE                                               | 42 |
| 5.2 S              | HUTDOWN SEQUENCE                                              |    |

| 5.3 D | DAILY MAINTENANCE                                                          |    |
|-------|----------------------------------------------------------------------------|----|
| 5.4 W | VARM-UP OPERATION                                                          | 43 |
| 5.4   | 4.1 Setting the Prestored Picture                                          | 43 |
| 5.4   | 4.2 Ageing                                                                 | 43 |
| 5.4   | 4.3 Display Brightness and Ageing Time table                               | 44 |
| СНАРТ | FER VI COMMON TROUBLESHOOTING                                              | 45 |
| 6.1   | COMMON FAULTS AND TROUBLESHOOTING METHODS                                  | 45 |
| 6.1   | 1.1 The whole screen does not light up (black screen)                      | 45 |
| 6.    | 1.2 The image on the display screen is incomplete or in the wrong position | 45 |
| 6.    | 1.3 The whole screen is flashing or jittering                              | 45 |
| 6.    | 1.4 Certain unit module of display screen becomes blurred or is flashing   | 45 |
| 6.    | 1.5 Certain unit module of display screen does not light up                | 46 |
| 6.    | 1.6 Certain module does not light up                                       | 46 |
| СНАРТ | TER VII PACKAGING, TRANSPORTATION AND STORAGE                              | 47 |
| 7.1   | PACKAGING                                                                  | 47 |
| 7.2   | TRANSPORTATION                                                             | 47 |
| 7.3   | STORAGE                                                                    | 47 |
| СНАРТ | FER VIII AFTER-SALES REPAIR                                                | 48 |
| 8.1   | APPLICATION OF WARRANTY CLAUSE                                             | 48 |
| 8.2   | WARRANTY PERIOD                                                            | 48 |
| 8.3   | WARRANTY SERVICE                                                           | 48 |
| 8.3   | 3.1 Type of warranty service                                               | 48 |
| 8.4   | DISCLAIMER                                                                 | 48 |
| 8.5   | WARRANTY SERVICE PROCESS                                                   | 49 |
| 8.6   | Others                                                                     | 49 |
| 8.7   | PRODUCT WARRANTY CARD                                                      | 50 |
| CONTA | ACT                                                                        | 51 |

## **Chapter I Product Introduction**

EasyHP series is a new generation of LED display products of the Company, which is based on high-definition display application, has strong color reproducibility, stable picture and wide viewing angle, and supports wide-range adjustment of color temperature and brightness. The product is particularly outstanding in the design of safety application, with strong protection and high reliability, and can be freely and seamlessly spliced into display screens of any dimensions to meet the requirements of the application environment to the maximum extent.

## **1.1 Characteristics**

1) Independent patent: Exclusive energy-saving patented technology of Audio Effetti;

2) High-efficiency energy saving: Ultra-low power consumption, 25%-35% energy saving compared with conventional 5 V screen;

3) High stability: Low heating, temperature rise and color drift, and long service life;

4) Uniform dimensions: With uniform dimensions of the whole series of 320 mm\*160 mm, which can realize the interchange of indoor modules.

5) Low application cost: With universal high-reliability driver IC and mass production LED lights.

## **1.2 Cabinet Appearance**

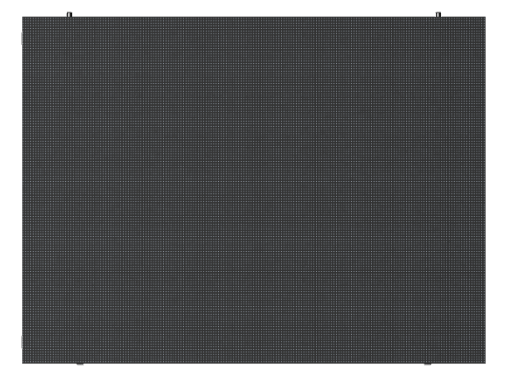

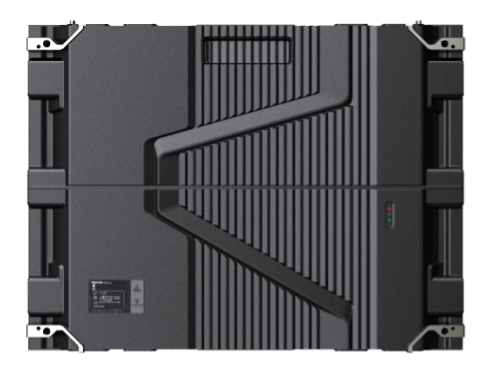

Fig. 1-1 Cabinet picture

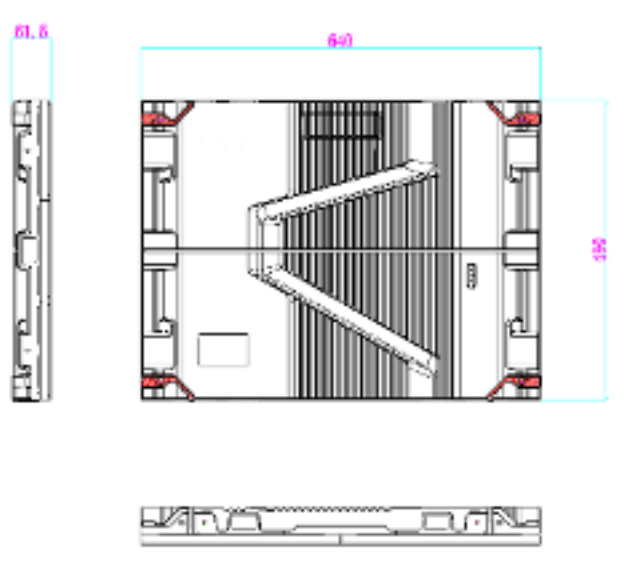

Fig. 1-2 Drawing and specification of cabinet

## **1.3 Specifications parameters**

## Indoor EasyHP product parameter

|                       | Parameter                                       | EasyHP1.2 EasyHP1.5                  |                                      | EasyHP1.8                            |  |  |  |
|-----------------------|-------------------------------------------------|--------------------------------------|--------------------------------------|--------------------------------------|--|--|--|
| LED Type              |                                                 | SMD1010                              | SMD1212                              | SMD1515                              |  |  |  |
|                       | Pixel Pitch (mm)                                | 1.25                                 | 1.538                                | 1.839                                |  |  |  |
| -                     | Module Resolution (W×H)                         | 256x128                              | 208x104                              | 174x87                               |  |  |  |
| Mod                   | Driver IC                                       | PWM                                  | PWM                                  | PWM                                  |  |  |  |
| ule P                 | HUB                                             | HUB320                               | HUB320                               | HUB320                               |  |  |  |
| aram                  | Module Dimension (mm)                           | 3                                    | 320 (W)×160 (H)×16.5 (D)             |                                      |  |  |  |
| eter                  | Module Weight (kg)                              | 0.48                                 | 0.48                                 | 0.48                                 |  |  |  |
|                       | Max Power Consumption<br>of Module(W)           | ≤18                                  | ≤10                                  | ≤17                                  |  |  |  |
|                       | Module Power Requirements                       | Su                                   | pport DC4.2~5V power supply          | -                                    |  |  |  |
|                       | Single-dot Brightness/Color<br>Calibration      | Yes                                  | Yes                                  | Yes                                  |  |  |  |
| Op                    | White Balance Brightness (nits)                 | 600 CD/m <sup>2</sup>                | 600 CD/m <sup>2</sup>                | 600 CD/m <sup>2</sup>                |  |  |  |
| tical p               | Standard Color Temperature (K)                  | 6500K (1000K ~ 9500K Adjustable )    |                                      |                                      |  |  |  |
| aram                  | Beam Angle(Hor/Ver°)                            | 160° /140°                           | 160° /140°                           | 160° /140°                           |  |  |  |
| eter                  | Brightness/Chromaticity<br>Uniformity           | ≥95%                                 | ≥95%                                 | ≥95%                                 |  |  |  |
|                       | Contrast Ratio                                  | 3000: 1                              | 3000: 1                              | 3000: 1                              |  |  |  |
| Elect                 | Input Power <max><br/>(W/㎡)</max>               | 522W/m <sup>2</sup>                  | 386W/m <sup>2</sup>                  | 432W/m <sup>2</sup>                  |  |  |  |
| ronic para            | Input Power <typical><br/>(W/㎡)</typical>       | 157W/m²                              | 116W/m <sup>2</sup>                  | 130W/m²                              |  |  |  |
| Imete                 | Power Supply Input Voltage                      | AC186~264V, Frequency 47-63 (Hz)     |                                      |                                      |  |  |  |
|                       | Security Feature                                | GB4943/EN60950                       |                                      |                                      |  |  |  |
| P                     | Frame Changing Frequency                        |                                      | 50&60                                |                                      |  |  |  |
| erformanc             | Drive Mode                                      | Constant Current Drive,<br>1/64 Scan | Constant Current Drive,<br>1/52 Scan | Constant Current Drive,<br>1/58 Scan |  |  |  |
| ce Pa                 | Processing Depth                                | 12-14bit                             | 12-14bit                             | 12-14bit                             |  |  |  |
| ramet                 | Refresh Rate                                    | 4200Hz                               | 4200Hz                               | 4200Hz                               |  |  |  |
| er                    | Video Support                                   | 2K HD, 4K UHD                        | 2K HD, 4K UHD                        | 2K HD, 4K UHD                        |  |  |  |
| Envi                  | Life Typical Value (HRS)                        | 100,000H                             | 100,000H                             | 100,000H                             |  |  |  |
| ronmental F           | Working Temperature/ Humidity<br>Range(°C/RH)   | -10°C~4                              | 5°C / 10%~50%RH (No Conden:          | sation)                              |  |  |  |
| <sup>o</sup> arameter | Storage Temperature / Humidity<br>Range (°C/RH) | -20°C~5                              | 5°C / 10%~60%RH (No Condens          | sation)                              |  |  |  |

Remark:1. The above parameters are typical or recommended2. Product parameters or configuration adjustments without notice3. Customized products, please confirm the parameters with our company

| Indoo       | Indoor EasyHP product parameter               |                                         |                                          |                                      |  |  |  |  |
|-------------|-----------------------------------------------|-----------------------------------------|------------------------------------------|--------------------------------------|--|--|--|--|
|             | Parameter                                     | EasyHP1.8                               | EasyHP2                                  | EasyHP2.5                            |  |  |  |  |
|             | LED Type                                      | SMD1515                                 | SMD1515                                  | SMD2121                              |  |  |  |  |
|             | Pixel Pitch (mm)                              | 1.86                                    | 2                                        | 2.5                                  |  |  |  |  |
|             | Module Resolution (W×H)                       | 172*86                                  | 160*80                                   | 128x64                               |  |  |  |  |
| Mod         | Driver IC                                     | PWM                                     | PWM                                      | PWM                                  |  |  |  |  |
| ule Pa      | HUB                                           | HUB75                                   | HUB75                                    | HUB75                                |  |  |  |  |
| ıramet      | Module Dimension (mm)                         | 320 (W)×160 (H)×16.6 (D)                | 320 (W)×160                              | ) (H)×14 (D)                         |  |  |  |  |
| lêr<br>r    | Module Weight (kg)                            | 0.43                                    | 0.45                                     | 0.47                                 |  |  |  |  |
|             | Max Power Consumption of Module (W)           | ≤14                                     | ≤16                                      | ≤14                                  |  |  |  |  |
|             | Module Power Requirements                     |                                         | Support DC4.2~5V power suppl             | У                                    |  |  |  |  |
|             | Single-dot Brightness/Color<br>Calibration    | Yes                                     | Yes                                      | Yes                                  |  |  |  |  |
| 0<br>D      | White Balance Brightness (nits)               | 600 CD/m <sup>2</sup>                   | 600 CD/m <sup>2</sup>                    | 500 CD/m <sup>2</sup>                |  |  |  |  |
| otical p    | Standard Color Temperature(K)                 | (                                       | 6500K (1000K ~ 9500K Adjustable )        |                                      |  |  |  |  |
| arame       | Beam Angle(Hor/Ver°)                          | 160°/140° 160°/140°                     |                                          | 160°/140°                            |  |  |  |  |
| əter        | Brightness/Chromaticity<br>Uniformity         | ≥95%                                    | ≥95%                                     | ≥95%                                 |  |  |  |  |
|             | Contrast Ratio                                | 3000: 1 3000: 1                         |                                          | 3000: 1                              |  |  |  |  |
| Elec        | Input Power <max><br/>(W/㎡)</max>             | 280W/m <sup>2</sup>                     | 408W/m <sup>2</sup>                      | 356W/m <sup>2</sup>                  |  |  |  |  |
| stronic par | Input Power <typical><br/>(W/㎡)</typical>     | 75W/m²                                  | 122W/m <sup>2</sup>                      | 107W/m <sup>2</sup>                  |  |  |  |  |
| amete       | Power Supply Input Voltage                    | AC186~264V, Frequency 47-63 (Hz)        |                                          |                                      |  |  |  |  |
| 7           | Security Feature                              | GB4943/EN60950                          |                                          |                                      |  |  |  |  |
| Perf        | Frame Changing Frequency                      |                                         | 50&60                                    |                                      |  |  |  |  |
| ormance I   | Drive Mode                                    | Constant Current Drive,<br>1/43Scan     | Constant Current Drive, 1/40<br>Scan     | Constant Current Drive, 1/32<br>Scan |  |  |  |  |
| Param       | Processing Depth                              | 12-14bit                                | 12-14bit                                 | 12-14bit                             |  |  |  |  |
| eter        | Refresh Rate                                  | 4200 Hz                                 | 4200 Hz                                  | 4200 Hz                              |  |  |  |  |
|             | Video Support                                 | 2K HD, 4K UHD                           | 2K HD, 4K UHD                            | 2K HD, 4K UHD                        |  |  |  |  |
| Envir       | Life Typical Value (HRS)                      | 100,000H                                | 100,000H                                 | 100,000H                             |  |  |  |  |
| onmental F  | Working Temperature/<br>Humidity Range(°C/RH) | -10°C                                   | -10°C~45°C / 10%~50%RH (No Condensation) |                                      |  |  |  |  |
| 'arameter   | Storage Temperature /<br>Humidity Range(℃/RH) | -20℃~55 ℃ / 10%~60%RH (No Condensation) |                                          |                                      |  |  |  |  |

Remark: 1. The above parameters are typical or recommended; 2. Product parameters or configuration adjustments without notice; 3. Customized products, please confirm the parameters with our company.

## **1.4 System solution**

The display system is mainly composed of LED display screen, sending box, control computer, matrix, splicing controller, distribution box and other equipment (please refer to the shipping list for details). The system topological graph is as follows:

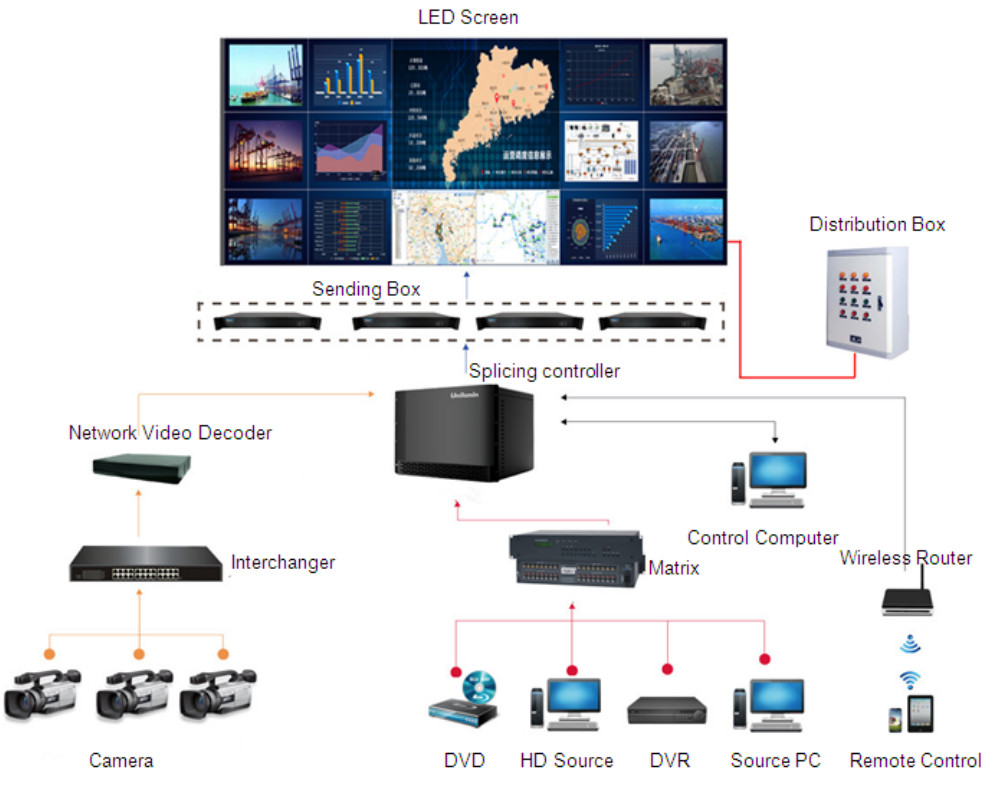

Fig. 1-2 System topological graph

## 1.5 Applicable scope

EasyHP series products can be seamlessly spliced into display screens of any dimensions, which are widely used in public places such as conference room, school multi-function hall, studio, airport, station and urban rail, as well as fields such as hotel lobby, company lobby, exhibition hall, shopping mall, brand store, promotion site and home theater.

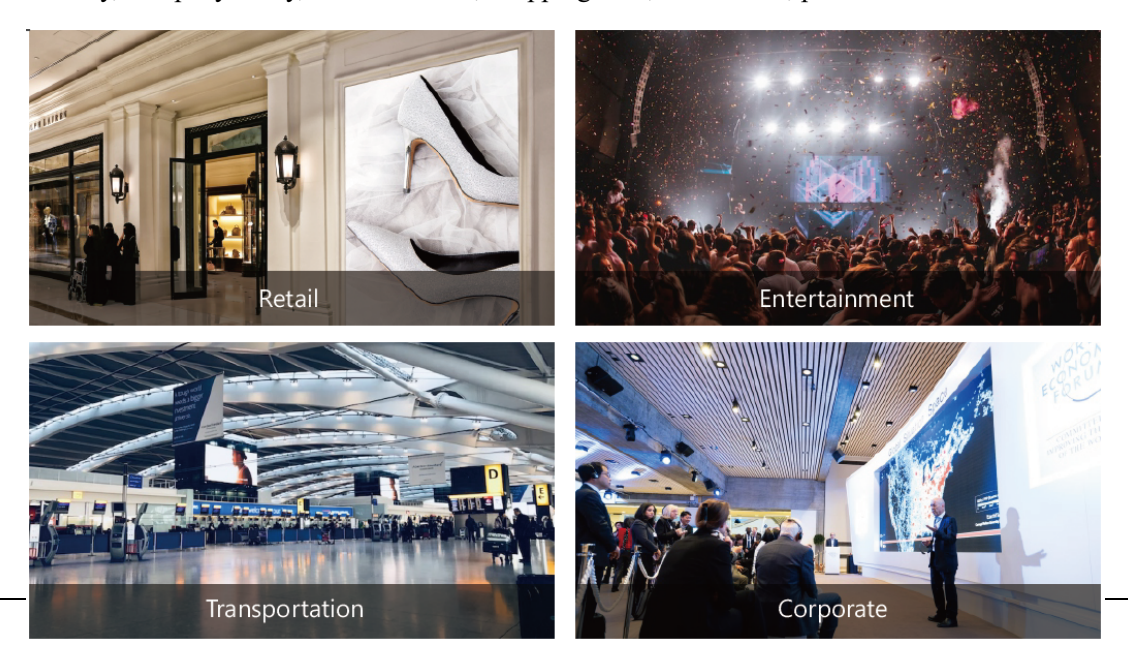

## **Chapter II Installation and Configuration**

## 2.1 Unpacking check

Please carefully check the package for damage. If it is normal, continue to check the shipping list to verify the main parts. In case of any discrepancy, please contact us in time.

Main parts: Module, signal connection line and DC power line. Specific parts and the quantities are shown in the shipping list.

## **2.2 Installation method**

The Cabinet is first fixed with the steel structure, and then the module is fixed to the cabinet by adding a magnetic column magnetic suction (indoor).

Advantages: High flatness, easy splicing of special-shaped screen (inner arc and outer arc), less use of steel structure, and high protection.

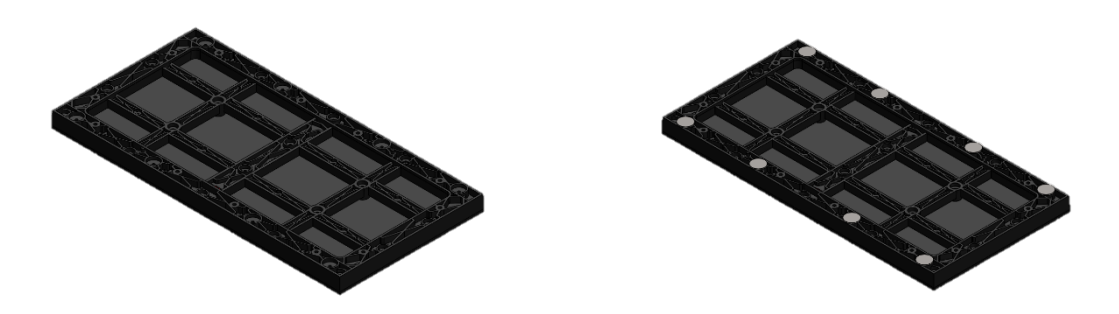

Figure 2-1 module with iron plate

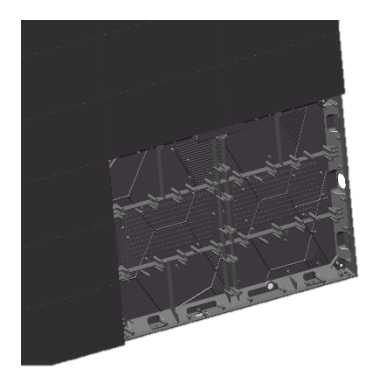

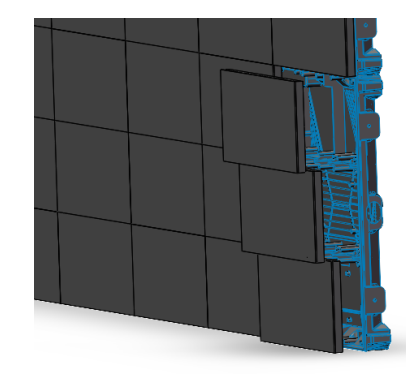

Figure 2-2 equipped with magnetic column

## 2.3 Installation of Cabinet- Front Installation

When used as fixed LED displays, the EasyHP products are installed sequentially according to the cabinet number, as shown in Figure 2-3:

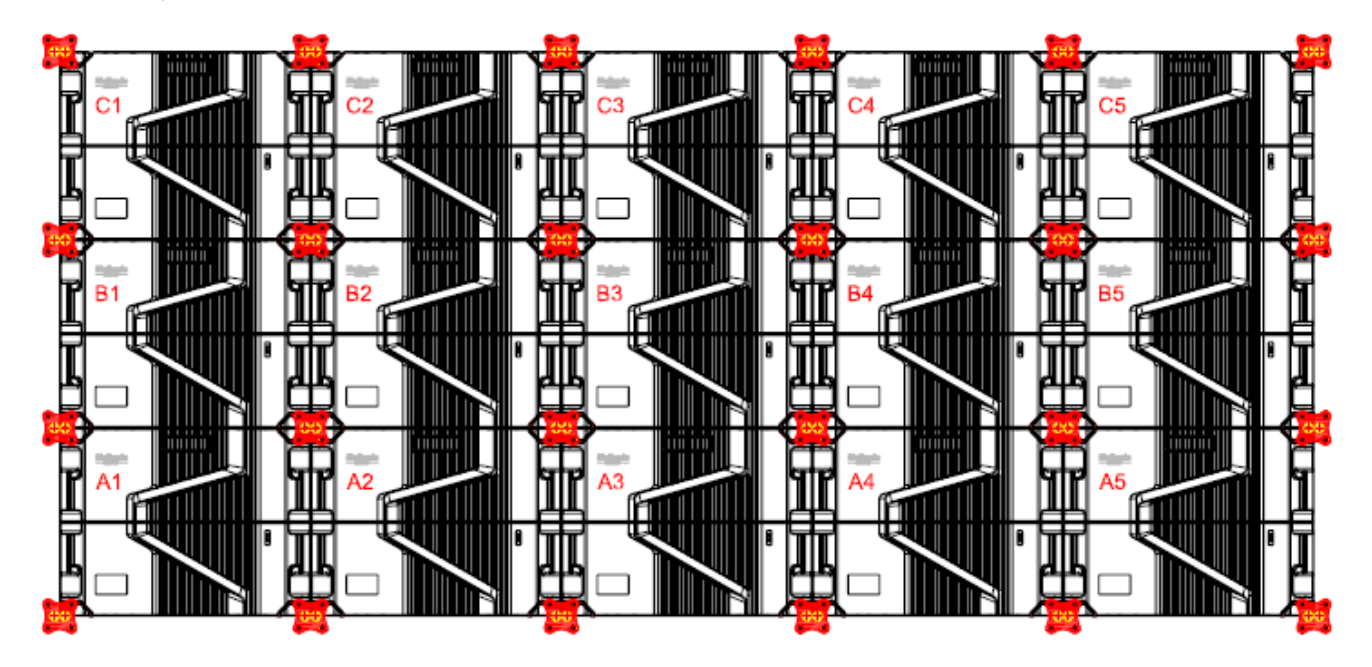

Figure 2-3 Rear View of the Display

- 1) Check whether the bottom beam is level. Make sure that its levelness and straightness is within  $\pm 1$  mm.
- 2) Install the cabinets sequentially from bottom to top and from middle to both sides. Fasten the adjacent cabinets with bolts. In addition, secure the connecting plates and cabinets with installation screws to the square tubes.
- 3) Keep proper joints and flatness between the cabinets during cabinet installation.
- 4) After the installation of the cabinet is complete, manually screw the power signal connection cable on the cabinet, Connection to the previous cabinet.
- 5) Then install the module on the corresponding box, the module installation process, need to pay attention to the gap between the module and flatness.

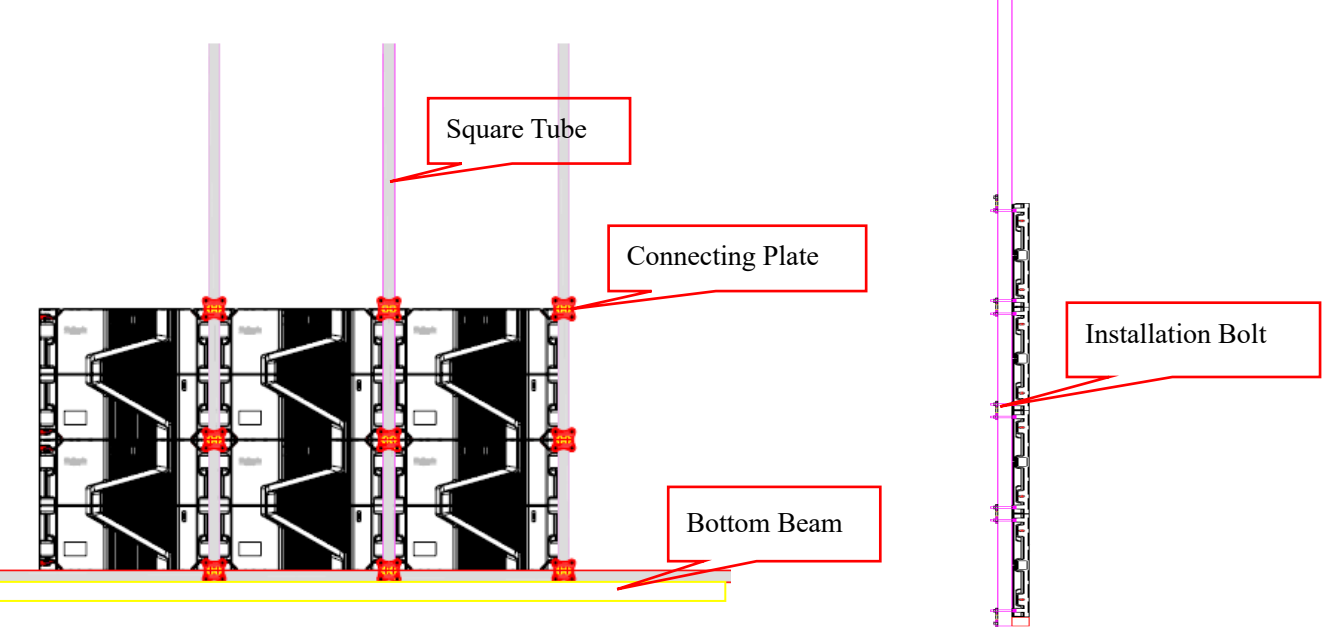

Figure 2-4 Cabinet Fastening

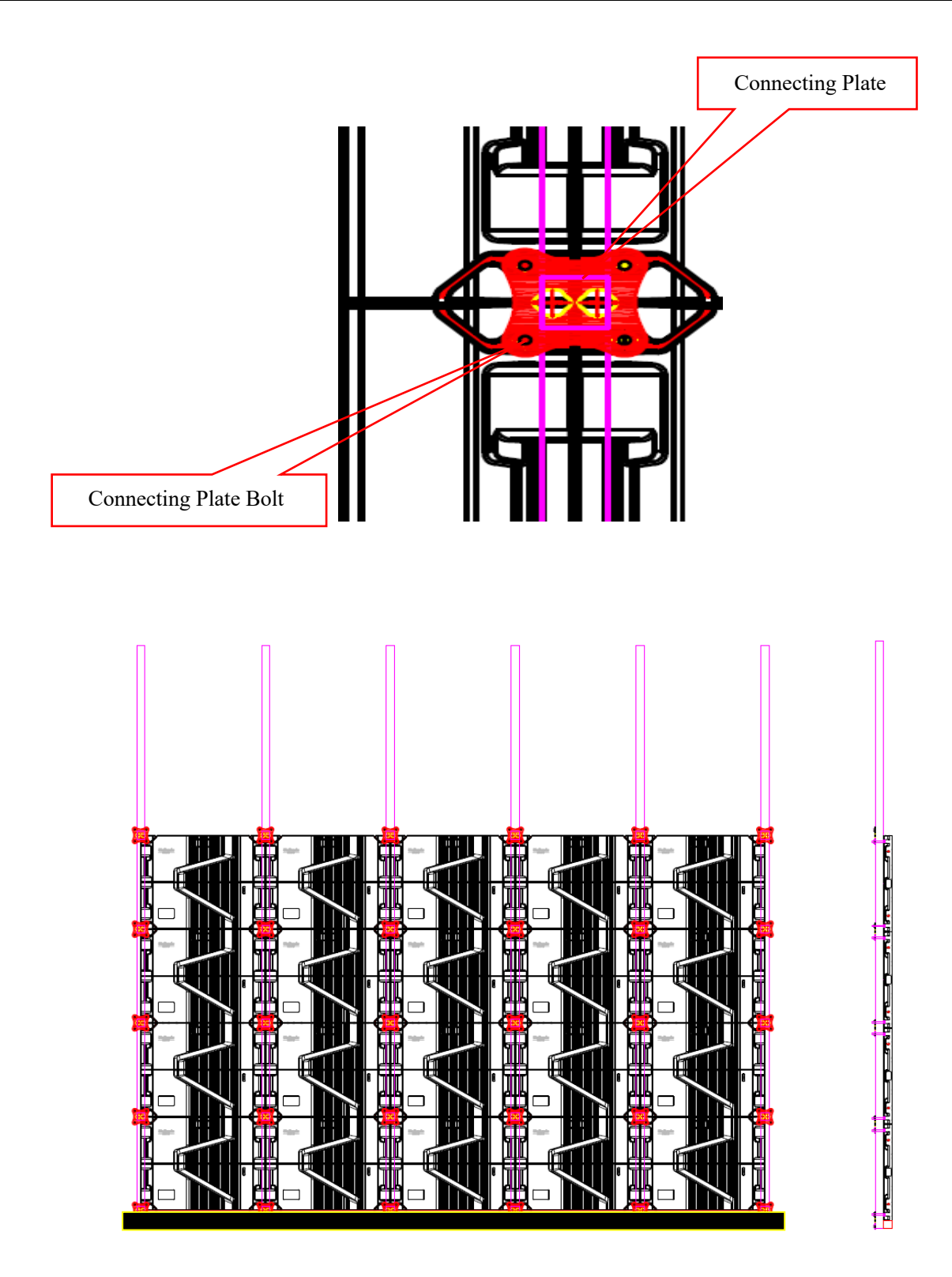

Figure 2-5 Rear View of Cabinet Installation

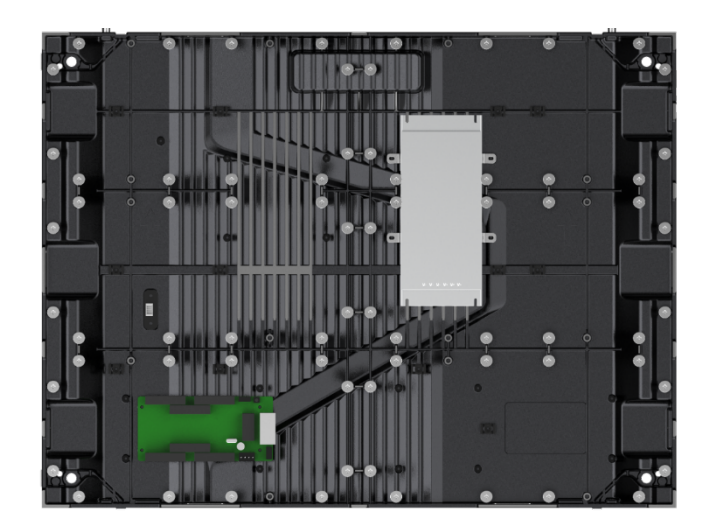

Figure 2-6 Location Map

# 2.4 Accessories for LED display

## 2.4.1 Common Accessories

| Module magnetic suction accessories           |                                        |                                 |  |  |  |  |
|-----------------------------------------------|----------------------------------------|---------------------------------|--|--|--|--|
|                                               |                                        |                                 |  |  |  |  |
| Magnetic column<br>(Just for reference)       | DC power cable<br>(Just for reference) | Flat cable (Just for reference) |  |  |  |  |
| Cabinet assembly accessories                  |                                        |                                 |  |  |  |  |
|                                               |                                        |                                 |  |  |  |  |
| Magnetic sheet with stud (Just for reference) | Con                                    | necting Plate                   |  |  |  |  |
|                                               |                                        |                                 |  |  |  |  |
| Bolt:M8*60                                    | Bol                                    | t:M5*20                         |  |  |  |  |
| (Connecting plate bolt)                       | (Cabinet connection bolts)             |                                 |  |  |  |  |

#### 2.4.2 Power & Signal Cable Connection

Figure 2-7, 2-8 show the power & signal cable connection for cabinets with an arrangement of 4 cabinets (Width)  $\times$  4 cabinets (Height). Signal cables shall be connected based on the wiring diagram of the delivered products for the project.

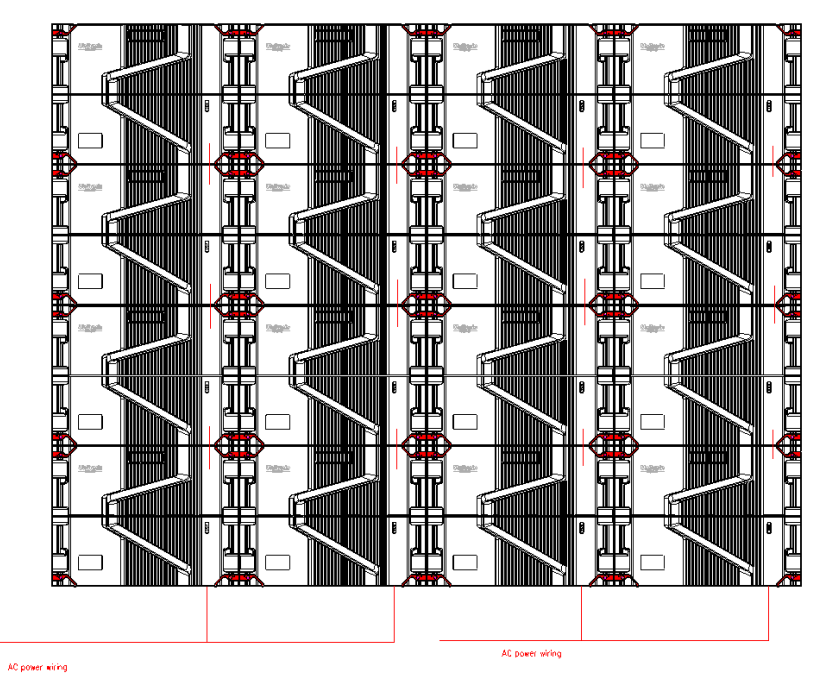

Figure 2-7 Power Cable Connection Diagram

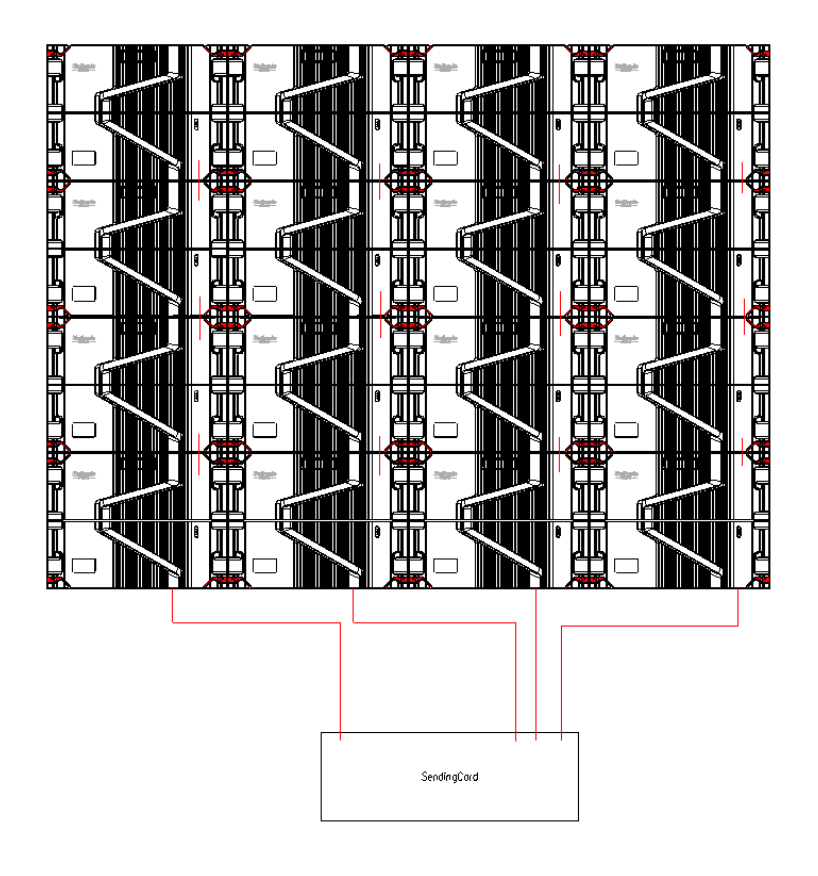

Figure 2-8 Signal Cable Connection Diagram

## 2.5 Intelligent control distribution box

The intelligent control distribution box can be used for power distribution of display screen, and it is also equipped with auxiliary functions of monitoring the temperature, humidity, smoke, power supply voltage and other status of the external environment in real time. The control software is added with timed on-off function. Through time setting, the functional requirements of remote opening and closing of the display screen at any time can be realized.

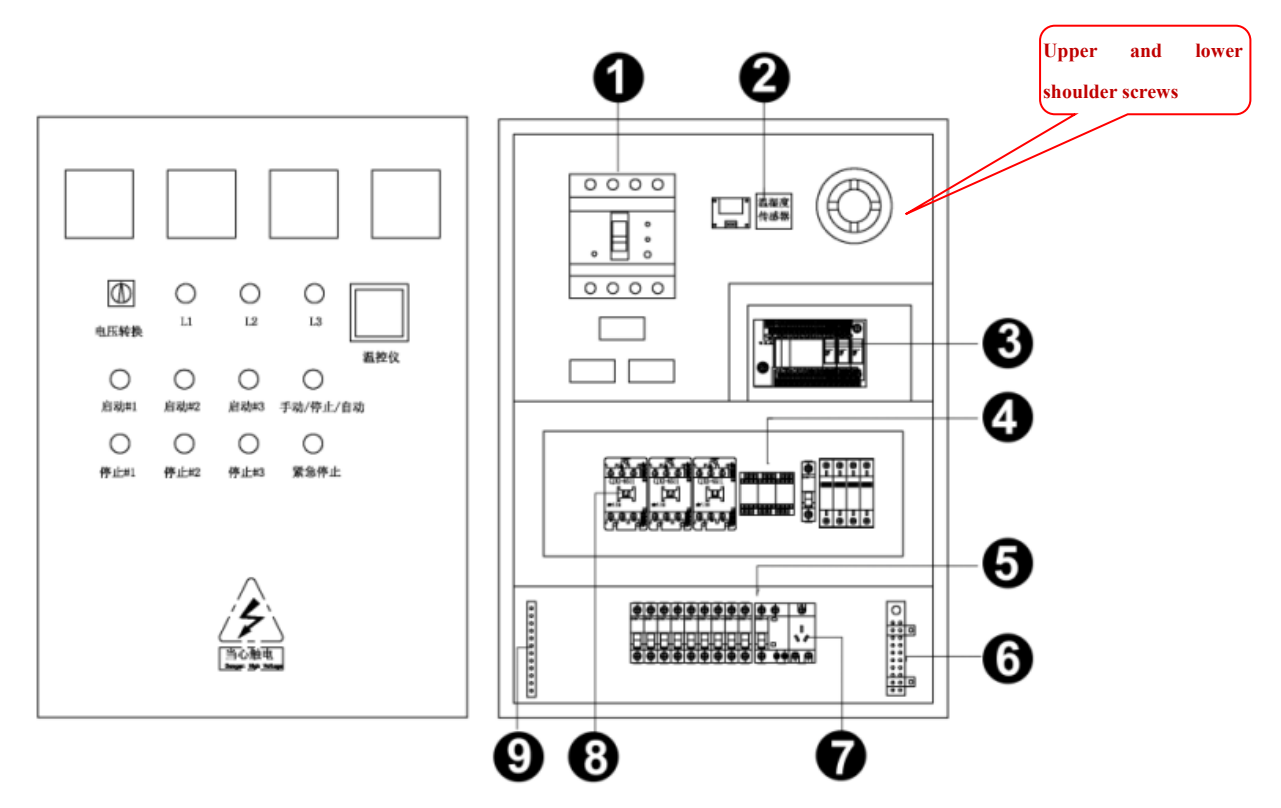

Fig. 2-3 Internal schematic diagram of distribution box

| Serial No. | Name               | Remarks                                                    |
|------------|--------------------|------------------------------------------------------------|
| 1          | Master switch      | Three-phase five-wire input power supply                   |
| 2          | Temperature sensor | Detect temperature                                         |
| 3          | PLC                | Intelligent control                                        |
| 4          | Relay              | Control the on and off of AC contactor                     |
| 5          | Air switch         | Connect to the incoming live wire of the display screen    |
| 6          | Neutral line row   | Connect to the incoming neutral line of the display screen |
| 7          | Power socket       | /                                                          |
| 8          | AC contactor       | Control the connection and disconnection of current        |
| 9          | Ground wire row    | Connect to the incoming ground wire of the display screen  |

Connection description of PLC of intelligent control distribution box:

Convert the PLC communication from the serial port RS232 of the control computer to RS485 with a converter, and then connect it to the converter of the PLC through a network cable. For specific settings and operations, please refer to the *Manual of Intelligent Power Distribution Management System*.

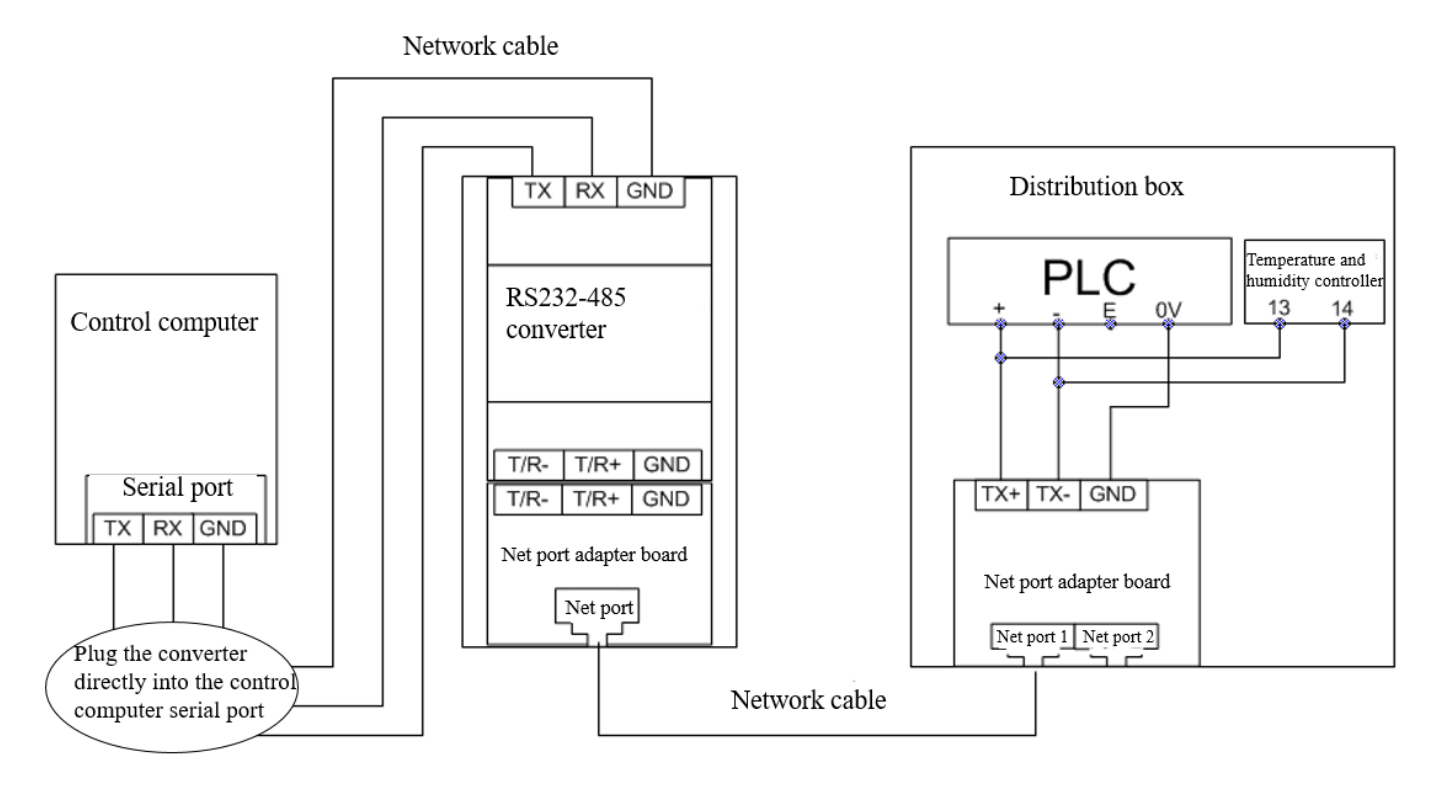

Connection schematic diagram of PLC of intelligent control distribution box

## 2.6 General receiving card and power configuration of the product

1) Take EasyHP 2 as an example:

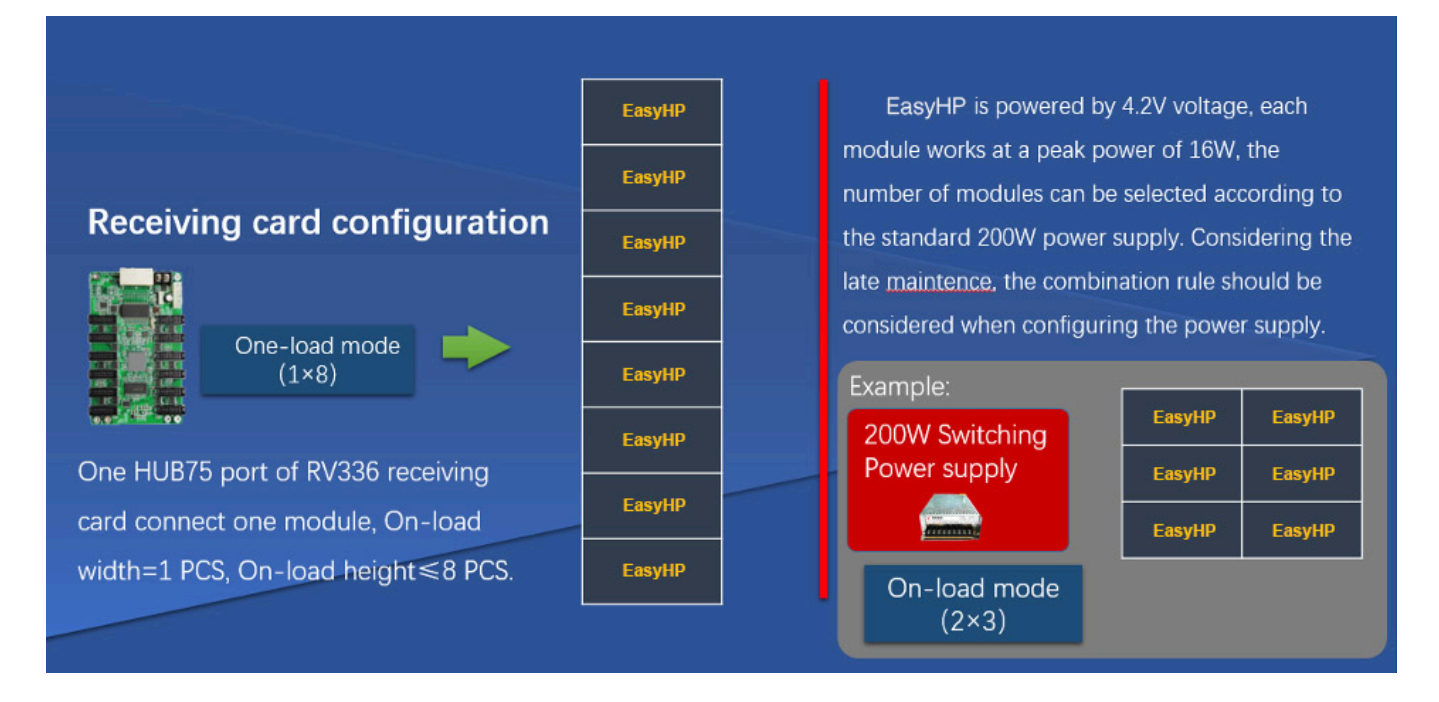

| Product Model | Receive card with load | Supply voltage | Power supply | Power supply with load |
|---------------|------------------------|----------------|--------------|------------------------|
| EasyHP 1.25   | 1pc(1 Cabinet )        | 4.2V/4.5V      | 200W-4.2V-B  | 1pc(1 Cabinet )        |
| EasyHP 1.538  | lpc(1 Cabinet )        | 4.2V/4.5V      | 200W-4.2V-B  | 1pc(1 Cabinet )        |
| EasyHP 1.839  | 1pc(1 Cabinet )        | 4.2V/4.5V      | 200W-4.2V-B  | 1pc(1 Cabinet )        |
| EasyHP 2      | 1pc(1 Cabinet )        | 4.2V/4.5V      | 200W-4.2V-B  | 1pc(1 Cabinet )        |
| EasyHP 2.5    | lpc(1 Cabinet )        | 4.2V/4.5V      | 200W-4.2V-B  | 1pc(1 Cabinet )        |
| EasyHP 3.076  | 1pc(1 Cabinet )        | 4.2V/4.5V      | 200W-4.2V-B  | lpc(1 Cabinet )        |
| EasyHP 4      | 1pc(1 Cabinet )        | 4.2V/4.5V      | 200W-4.2V-B  | lpc(1 Cabinet )        |

## 2) General receiving card and power configuration of the product

## **Chapter 3 LED Display Control Setting**

## 3.1 Power-on Testing

Before performing control setting on the LED display, confirm that each device is connected correctly.

- 1) Before turning on the power of the LED display, you must use a multimeter to test the live wire, neutral wire, and ground wire of the AC power supply, in order to ensure they are not conductive with each other.
- 2) The ground wire must be in reliable contact with the ground, and kept away properly from the live wire. The connected power supply shall be distant from high-power equipment.
- 3) When the 3-phase and 5-wire system is adopted, the load shall be distributed evenly among the phases to ensure three-phase balance as far as possible.
- 4) The input voltage must meet the voltage requirements indicated the cabinet rating label.
- 5) Connect the USB cable provided for the sending box to the USB port on the control PC.
- 6) Check whether cables for the LED display are connected in accordance with the power cable and signal cable connection diagrams provided for the delivered products.

## 3.2 Preparation

#### 3.2.1 Starting the Hardware

Start the control PC Windows system. After the graphics card driver is activated, set graphics card of the control PC to replication mode and confirm that the green indicator of the sending box is blinking normally (blinking once per second).

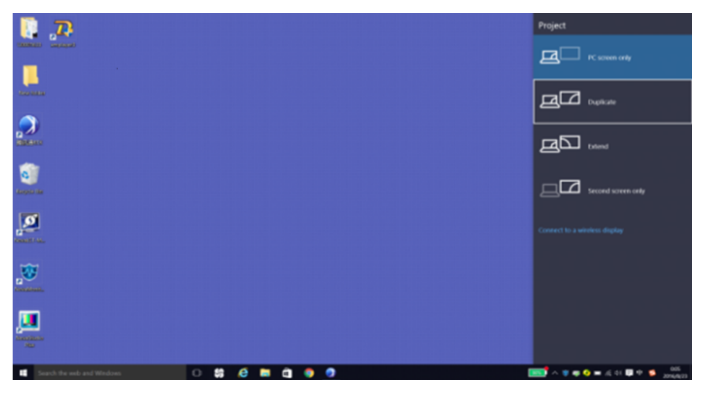

Figure 3-1 Replication Mode

#### 3.2.2 Installing the Software

Open the optical disk provided for the delivered products. Install the LED control software UniLCT-Mars stored in the optical disk to the control PC. Then install UniStudio.

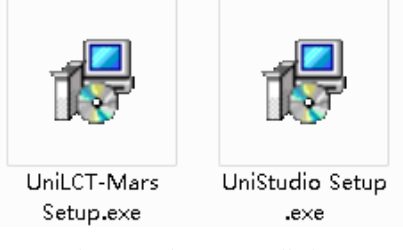

Fig 3-2 Software Installation

NOTE: You can follow the software installation wizard to install the software.

## **3.3 Display Configuration**

Run UniLCT-Mars. Make sure that **Control System** on the main window is 1. Click the **User** option and select **Advanced Login**, as shown in Figure 3-3.

| Brightness     | Display  | Control M | onitor Fur | Advanced<br>Enter Dem | Login(A) |      | Ð               |   |  |
|----------------|----------|-----------|------------|-----------------------|----------|------|-----------------|---|--|
| Control System | stem:    | 1         | Other      | Device:               | 0        | View | <u>/ Detail</u> |   |  |
|                | <b>1</b> | 111       |            |                       | 8        | ×    |                 | - |  |
|                |          |           |            |                       |          | 0    |                 |   |  |

Figure 3-3 Main Window of UniLCT-Mars

Enter the initial password "admin", as shown in Figure 3-4, to go to the advanced user window.

| 🖳 User Login | 22     |  |
|--------------|--------|--|
| Password:    | Cancel |  |
|              |        |  |

Figure 3-4 User Login

After login, click Screen Config on the main window, as shown in Figure 3-5:

| System(S)    | Tools(C)   | Plug-in Te | ool(P) Us  | er(U) Lanı   | guage(Lang) | (L) Help(ł | -1)      |           |   |   |
|--------------|------------|------------|------------|--------------|-------------|------------|----------|-----------|---|---|
| Screen Con   | fig Bright | tness Cali | bration Di | splay Contro | Monitor     | Function C | ard      |           |   |   |
| Control Sy   | stern:     | 1          | Other      | Device:      | 0           | Viev       | v Detail |           |   |   |
| Monitor Info |            |            |            |              |             |            |          |           |   |   |
| <b>E</b>     | <b>.</b> - | - 111      |            | $\sim$       | 8           | 4          |          | <b>**</b> | ÷ |   |
|              |            |            |            |              |             |            |          |           |   |   |
|              |            |            |            |              |             |            |          |           |   | · |

Figure 3-5 Main Window for Advanced User

Click Next, as shown in Figure 3-6:

| 💀 Screen Config       |      |      | ×      |
|-----------------------|------|------|--------|
| -Select communication | port |      |        |
| Current operation     | COM4 |      |        |
| Config Screen         |      |      |        |
| 🔘 Load Config File    |      |      | Browse |
|                       |      | Next | Close  |

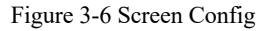

The following window is displayed. Set Sending Board Resolution (1920×1080 recommended). Set Graphics Output Resolution to the same value as Sending Board Resolution. Then click Save to save the settings.

| 🖳 Screen Config-COM4                                                                                             |                                                |                  |
|----------------------------------------------------------------------------------------------------|------------------------------------------------|------------------|
| Sending Board Scan Board Screer                                                                                  | Connection                                     |                  |
| Display Mode<br>Current Display Mode<br>Sending Board<br>Resolution: 1920 x 108<br>Set the sending board display | Graphics output<br>resolution: 1920 x 1080     | Refresh          |
| Resolution: 1920 x 108                                                                                           | 0 px v Custom. 1920                            | ₹ x 1080 ₹       |
| Refresh Rate: 60                                                                                                 | ✓ Hz                                           | Set              |
| Hot Backup Setting<br>Set the current device: Se<br>Master De                                                    | t Master Device Stave Device                   | Device           |
| Master Sending<br>Board Index                                                                                    | Master Port Index Slave Sending<br>Board Index | Slave Port Index |
| Refresh Send                                                                                                    | Add                                            | Edit Delete      |
|                                                                                                    |                                                |                  |
| Factory Restore                                                                                                  | Save Config File                               | Save             |

Figure 3-7 Sending Board Configuration

After configuring the parameters on the Sending Board page, click Scan Board to display the following window:

| 🖳 Screen Config-C  | COM4             |                 |                    |                     |               |                                      |
|--------------------|------------------|-----------------|--------------------|---------------------|---------------|--------------------------------------|
| Sending Board Scar | n Board Screen ( | Connection      |                    |                     |               |                                      |
| Module Info        |                  |                 |                    |                     |               |                                      |
| Chip:              | MBI5036          | Size:           | 32W×16H            | Scan Type:          | 1/2 scan      |                                      |
| Direction:         | Horizontal       | Decode Type:    | 74HC138 Decoding   | Data Group:         | 2             |                                      |
| Cabinet Info       |                  |                 |                    |                     |               |                                      |
| Regular            |                  |                 | 🔘 Irregu           | ar                  |               |                                      |
| Pixel Width:       | 32 🌲             | <=363           | Please 🔺 Width     | ?? Heigl            | ht ??         | Please 🔺                             |
| Pixel Height:      | 16 🛓             | <=128 the<br>an | width<br>d height  | ng error. Please ad | ljust perform | make sure<br>the width<br>and height |
| Module Case        | Right to Left    | v of cal        | the binet is 👻 Co  | nstruct             | View Cabinet  | of the cabinet is 🔻                  |
| Performance Set    | ting             |                 |                    |                     |               |                                      |
| Group Swap         | More Se          | tting           |                    |                     |               |                                      |
| Refresh Rate:      | 60               | ✓ Hz            | Accelerate Rate:   | -                   | ]             |                                      |
| Gray Scale:        | Normal 8192      | •               | Gray Mode: B       | rightness First 🛛 👻 | ]             |                                      |
| Data Clock:        | 12.5             | ✓ MHz           | Data Duty: 5       | ) -                 | (25~75) %     |                                      |
| Clock Phase:       | 6                | •               | Low Gray Comp 0    | A.<br>V             | ]             |                                      |
| Blanking Time:     | 15               | (=1.20us)       | Ghost Control En 1 | ×                   | (1~14)        |                                      |
| Line Change Ti     | 3                | \$ (0~12)       |                    |                     |               |                                      |
| Smart Setting      |                  |                 | Load File          | Save File           | Read From HV  | Send To HW                           |
|                    |                  |                 |                    | Save Config File    | Save          | Close                                |

Figure 3-8 Scan Board Configuration

- 1) Click Load File to load the file xxxx.rcfg stored in the optical disk.
- 2) Click Send to HW.
- 3) After sending, confirm that the loaded picture received by scan board is normal on the screen. Then click Save.

After configuring the parameters on the Scan Board page, click Screen Connection to display the following window:

1) Click **Read File** to load the file xxxx.scr stored in the optical disk, as shown in Figure 3-9.

| Screen Config-COM4                                         |                                      |                                              |
|------------------------------------------------------------|--------------------------------------|----------------------------------------------|
| Sending Board Scan Board Screen Connection                 |                                      |                                              |
| Screen1                                                    |                                      | Screen N 1 Config                            |
| Screen Type: 💿 Simple Screen                               | Standard Screen                      | Complex Screen                               |
| Basic Information<br>Location: χ: 0 γ: 0                   | Virtual Mo 📄 Enable                  | ••                                           |
| The current network port operations<br>Sending Board Index | Scan Board<br>Columns: 1             | Scan Board 1 ResetAll Hide Line              |
| 1                                                          | 1<br>Sending#:<br>Port:<br>Scan Bo.: |                                              |
| PortIndex                                                  | Width:0<br>Height:0                  |                                              |
| Connect to d Back Clear Port                               |                                      |                                              |
| Scan Board Size                                            |                                      |                                              |
| Width: 128                                                 |                                      |                                              |
|                                                            |                                      |                                              |
| Set Blank Apply to port                                    | Nata:Clish an da                     | a left muse butter to confin concern sight   |
|                                                            | NOTE:CIICK OF ar                     | ag fert mouse button to config screen, right |
| Detect Status                                              |                                      | Read File Save File Read from HW Send To HW  |
| Factory Restore                                            |                                      | Save Config File Save Close                  |

Figure 3-9 Screen Connection 1

#### 2) Click Send to HW.

3) After sending, confirm that the screen is complete. Then click Save.

|                                     |                        |                         |                           |                           | Screen N 1              | - Contig                 |
|-------------------------------------|------------------------|-------------------------|---------------------------|---------------------------|-------------------------|--------------------------|
| creen1                              |                        |                         |                           |                           |                         |                          |
| Screen Type: 💿 Simple Screen        | Standar                | rd Screen               | Complex Screet            | een                       |                         |                          |
| Basic Information                   |                        |                         |                           |                           |                         |                          |
| Location: X: 0 Y: 0                 | Virtual Mo             | Enable                  | •                         |                           |                         |                          |
| The current network port operations | Scan Board<br>Columns: | 5                       | Scan Board<br>Rows: 10    | ResetA                    | 📕 📰 Hide Line           | •                        |
|                                     |                        | 1                       | 2                         | 3                         | 4                       | 5                        |
| -                                   |                        | Sending#:1<br>Port:1    | Sending#:1<br>Port:1      | Sending#:1<br>Port:1      | Sending#:1<br>Port:1    | Sending#.1<br>Port:1     |
| Port Index                          |                        | Width:128<br>Height:128 | Width: 128<br>Height: 128 | Width: 128<br>Height: 128 | Width:128<br>Height:128 | Width:128 E<br>Height:28 |
|                                     |                        | Sending#:1<br>Port:1    | Sending#:1<br>Port:1      | Sending#:1<br>Port:1      | Sending#:1<br>Port:1    | Sending#.1<br>Port.1     |
|                                     | -                      | Width:128<br>Height:128 | Width: 128<br>Height: 128 | Width: 128<br>Height: 128 | Width:128<br>Height:128 | Width:128<br>Height:128  |
| Back Clear Port                     | 2                      | Sending#:1<br>Port:2    | Sending#:1<br>Port2       | Sending#:1<br>Port2       | Sending#:1<br>Port:2    | Sending#:1<br>Port2      |
| Scan Board Size                     |                        | Width:128<br>Height:128 | Width: 128<br>Height: 128 | Width: 128<br>Height: 128 | Width:128<br>Height:128 | Width:128<br>Height:28   |
| Width: 128                          |                        | Sending#:1<br>Port:2    | Sending#:1<br>Port:2      | Sending#:1<br>Port2       | Sending#:1<br>Port:2    | Sendinc#.1<br>Port2      |
| Height 128                          |                        | Width:128<br>Height:128 | Width: 128<br>Height: 128 | Width: 128<br>Height: 128 | Width:128<br>Height:128 | Width:128<br>Height:128  |
|                                     | Note:Cli               | ck or dra               | g left mouse              | button to                 | config sc               | reen, right              |
| Detect Status                       |                        |                         | Read                      | d File Sav                | e File Read             | a from HW Send To '      |

Figure 3-10 Screen Connection with Loaded File

## 3.4 Brightness Adjustment

On the main window, click Brightness, as shown in Figure 3-11, to display the brightness adjustment interface:

| System(S)      | Tools(C)    | Plug-in To | ol(P) Use   | r(U) Lan     | guage(Lang) | (L) Help(H | -1)      |         |   |  |
|----------------|-------------|------------|-------------|--------------|-------------|------------|----------|---------|---|--|
| Screen Cor     | nfig Bright | tness Cali | oration Dis | splay Contro | Monitor     | Function C | ard      |         |   |  |
| - Local Syster | n Info      |            |             |              |             |            |          |         |   |  |
| Control S      | ystem:      | 1          | Other D     | Device:      | 0           | View       | v Detail |         |   |  |
| - Monitor Info |             |            |             |              |             |            |          |         |   |  |
| <b>H</b>       | <b>.</b> -  | - 111      |             |              | 8           | *          |          | <b></b> |   |  |
|                |             |            |             | 0            |             |            |          |         |   |  |
|                |             |            |             |              |             |            |          |         | , |  |

Figure 3-11 Main Window for Advanced User

There are four brightness adjustment modes, namely **Manual**, **Schedule**, **Auto**, and **Auto Adjustment by Hardware**. After adjustment is finished, click **Save to HW** to save the adjustment results to the hardware.

#### 3.4.1 Manual Adjustment

Select **Manual** and adjust the brightness by dragging the scroll bar below **Brightness Adjustment** or directly modifying the brightness value (the maximum value is 255) next to the scroll bar.

| OM4-Screen1         |           |               |                  |               |
|---------------------|-----------|---------------|------------------|---------------|
| Adjustment Mode     |           |               |                  |               |
| 🔘 Manua) 💿          | Sched     | onfig 💿 Auto  | Config 💿 Auto a  | djus Config   |
| Display Quality     |           |               | Gamma Adjustment |               |
| Soft Mode           | ) E       | inhanced Mode | Fixed Value      |               |
| Brightness Adjustme | ent       |               | Mode A           | 🖻 Mode B      |
|                     |           |               | ٠                | > 28          |
| ٠                   |           | 255           | Custom           | Gamma Ta      |
|                     |           | (100.0%       | Custom           | Garrina ra.   |
| Color Temperature A | djustment |               |                  |               |
| Custom              | Chip:     | B15036        |                  |               |
| Gain                |           |               | RGB brightness   |               |
|                     | _         | 10151         | <b>D</b> (       | <b>1</b> 255  |
| R. K                |           | F 101.54 %    | <b>R.</b>        | (100.05       |
| -                   | _         |               | _                | (100.0        |
| G: K                |           | ▶ 101.54 %    | G:               | > 255         |
| _                   |           |               | _                | (100.0*       |
| B: <                |           | ▶ 101.54 %    | B: K             | > 255         |
| 📝 Synchronous       |           |               | Synchronous      | (100.0)       |
|                     | 1         | Default Value |                  | Normal mod    |
|                     |           | Deladit value |                  | Normal mod    |
|                     | (         | Default Value |                  | Normal        |
|                     |           |               |                  |               |
|                     |           |               |                  |               |
|                     |           |               | Refresh          | Save To Hardw |
|                     |           |               |                  |               |

Figure 3-12 Manual Adjustment

**Display Quality:** Includes Soft mode and Enhanced mode. The Soft mode is generally used for indoor LED displays while the Enhanced mode is used for outdoor LED displays.

Gamma Adjustment: Includes Mode A and Mode B. The LED display in Mode A can light up earlier than that in Mode B.

Gain: For chips with current gain function, adjusting the current gain can improve the chip's current output.

**RGB brightness:** Adjusts the brightness of Red (R), Green (G) or Blue (B) separately.

#### 3.4.2 Automatic Adjustment

**Schedule**, **Auto**, and **Auto Adjustment by Hardware** are automatic adjustment modes. Automatic adjustment function is not recommended for indoor LED display products because the indoor environment has stable ambient light and is rarely affected by the ambient brightness. If you really need to use this function, you can configure this function by using the wizard.

## **3.5 Correction Coefficient Management**

The products have been subject to correction before shipment. To ensure the optimum displaying effect of the screen, you need to activate the correction function when using the LED display, and to reload the correction coefficients after replacing the modules or receiving card. This Section introduces how to upload the correction coefficients after replacing the modules or receiving card.

On the main window, click Calibration, as shown in Figure 3-13, to display the screen calibration interface:

| System(S)      | Tools(C)    | Plug-in To | ool(P) Us  | er(U) Lan    | guage(Lang) | (L) Help(H | -I)             |   |      |
|----------------|-------------|------------|------------|--------------|-------------|------------|-----------------|---|------|
| Screen Co      | nfig Bright | tness Cali | bration Di | splay Contro | Monitor     | Function C | ard             |   |      |
| Control S      | System:     | 1          | Other      | Device:      | 0           | View       | <u>/ Detail</u> |   |      |
| - Monitor Info |             |            |            |              |             |            |                 |   | <br> |
| <b>E</b>       | -           | 111        |            |              | 8           | *          |                 | - |      |
|                |             |            |            |              |             |            |                 |   |      |
|                |             |            |            |              |             |            |                 |   |      |

Figure 3-13 Main Window for Advanced User

Configure Enable/Disable Calibration to Brightness, click Save, and then click Manage Coefficients to display the following window:

| Screen Calibration<br>Current operation communication<br>port<br>COMM<br>Current Screen<br>© Screen1 | Online Calification         Offline Calification           Select Operation         1.Upload Coefficients           2.Save coefficients to database         3.Set coefficients for a new scan board           3.Set coefficients for a new scan board         4.Set coefficients for a new module           5.Adjust coefficients (color is ununiform on screen)         6.Erase or reload coefficients           7. Reset correction coefficients         7. |
|----------------------------------------------------------------------------------------------------|----------------------------------------------------------------------------------------------------|
| Display Screen<br>Main Display                                                                       |                                                                                                    |

Figure 3-14 Manage Coefficients

**Upload coefficients:** Upload the correction coefficient database generated by the software or read back by the display screen to the screen. **Save coefficients to database:** Read back and save the coefficients from the screen to the coefficient database.

Set coefficients for a new scan board: After replacing the scan board (receiving card), set the correction coefficients for the new receiving card.

Set coefficients for a new module: After replacing a module, set the correction coefficients for the new module.

Adjust Coefficients (Color is ununiform on screen): Adjust the correction coefficients for a selected area on the screen to achieve a satisfactory effect.

Erase or reload Coefficients: Erase or reload the correction coefficients for a selected area on the LED display.

Reset Correction Coefficients: Reset the calibration coefficients on whole or selected section of LED display.

#### 3.5.1 Setting Coefficients for a New Receiving Card

1) As shown in Figure 3-15, select **Topology or List.** Select the position of the replaced receiving card. Click Next:

| Online Calibration Offline | Calbration Manage Coef | ficients      |                      |          |        |
|----------------------------|------------------------|---------------|----------------------|----------|--------|
| Select Area of New Scar    | n Board in Screen      |               |                      |          |        |
| Screen:1 Locati            | ion:X=0, Y=0 Si        | ze:512W×256H  |                      |          |        |
| 🔵 Screen 🔵 Pixel           | Topolo                 | gyorList 🔲 Se | lect Area On<br>reen |          |        |
| (1.1)                      | (1.2)                  | (1.3)         | (1.4)                |          | Zoom:  |
| (2.1)                      | (2.2)                  | (2.3)         | (2.4)                |          | - 1.0  |
|                            |                        |               |                      |          |        |
|                            |                        |               | B                    | ack Next | Return |

Figure 3-15 Selecting Area for New Receiving Card

#### 2) Select the coefficient source. Click **Browse** at **Select Database**.

| Online Calibration Offline                                                                | Calibration Manage (                         | Coefficients                         |         |        |      |        |
|-------------------------------------------------------------------------------------------|----------------------------------------------|--------------------------------------|---------|--------|------|--------|
| Select the source of Co                                                                   | efficients                                   |                                      |         |        |      |        |
| <ul> <li>Database</li> </ul>                                                              | 🔘 Ret                                        | 'er to Su                            |         |        | _    |        |
| Select Database:<br>Select Adjust Lin<br>Type:<br>Columns:<br>Discription:<br>Upload Mode | Unknown<br>Unknown<br>Unknown<br>Fast Upload | CabinetID:<br>Rows:<br>Stable Upload | Unknown | Browse |      |        |
|                                                                                           |                                              |                                      |         |        |      |        |
|                                                                                           |                                              |                                      |         | Back   | Next | Return |

Figure 3-16 Obtaining Correction Coefficients for Receiving Card

3) Select the corresponding correction coefficients:

| Screen Calibration                      |                                                                                                    | 8                                 |
|-----------------------------------------|----------------------------------------------------------------------------------------------------|-----------------------------------|
| Current operation communication<br>port | en 17开                                                                                                    | <b>—</b>                          |
| COM4 v                                  | • database                                                                                                    | <ul> <li>↓ 投票 database</li> </ul> |
| Current Screen                          | 组织 ▼ 新建文件夹                                                                                                    | ₿ ▾ 🔲 😧                           |
| Screen1                                 | <ul> <li>★ 依面映</li> <li>● 5000168 A1151</li> <li>● 5000168 A1153</li> <li>● 5000168 A1153</li> <li>● 5000168 A1153</li> <li>● 5000168 A1155</li> <li>● 5000168 A1155</li> <li>● 5000168 A1157</li> <li>● 5000168 A1159</li> <li>● 5000168 A1151</li> <li>● 5000168 A1151</li> </ul> |                                   |
|                                         | 文件名(12):                                                                                                    | ✓ Access Database(*.mdb;*.db ▼    |
|                                         |                                                                                                    | 打开(O) 取尚                          |
| Display Screen                          |                                                                                                    |                                   |
| Main Display 👻                          |                                                                                                    |                                   |
| Enable/Disable Calibraion               |                                                                                                    |                                   |
| Disable •                               |                                                                                                    | Back Next Return                  |
| Save                                    |                                                                                                    |                                   |

Figure 3-17 Selecting Correction Coefficients for Receiving Card

4) Select Stable Upload and click Next:

| Current operation communication | Online Calibration Offline  | Calibration Manage ( | Coefficients                       |              |           |        |
|---------------------------------|-----------------------------|----------------------|------------------------------------|--------------|-----------|--------|
| COM4 -                          | Select the source of Co     | efficients           |                                    |              |           |        |
| Ourrent Screen     Screen1      | Select Database:            | C:\Users\linrende\De | ter to Su<br>esktopidatabase\50000 | 168_A1152.db | Browse    |        |
|                                 | Select Adjust Line<br>Type: | Cabinet D            | Cabinet ID:                        | A1151        | Browse    |        |
|                                 | Columns:                    | 192                  | Rows:                              | 192          |           |        |
|                                 | Upload Mode                 | Fast Upload          | Stable Upload                      | >            |           |        |
|                                 |                             |                      |                                    |              |           |        |
|                                 |                             |                      |                                    |              |           |        |
|                                 |                             |                      |                                    |              |           |        |
| isplay Screen                   |                             |                      |                                    |              |           |        |
| sin Display 👻                   |                             |                      |                                    |              |           |        |
| nable/Disable Calibraion        | L                           |                      |                                    | (            | Back Next | Return |
| Save                            |                             |                      |                                    |              |           |        |

Figure 3-18 Uploading Correction Coefficients

5) Adjust Coefficient: Perform a simple adjustment if the displaying effect is not good enough after you upload the coefficient. Then click **Next.** 

| Online Calibration        | n Offline Ca | libration Manage Coef | ficients |      |      |      |    |      |
|---------------------------|--------------|-----------------------|----------|------|------|------|----|------|
| Adjust Coeffici<br>Simple | ients        |                       |          |      |      |      |    |      |
| 0 16 41                   | 0            |                       |          |      |      |      |    |      |
| Red:                      | ٠            |                       |          | <br> |      |      |    | 89.7 |
| Green:                    | ٠            |                       |          | <br> |      |      |    | 89.6 |
| Blue:                     | <            |                       |          |      |      |      |    | 92.8 |
|                           |              |                       |          |      |      |      |    |      |
|                           |              |                       |          |      |      |      |    |      |
|                           |              |                       |          |      |      |      |    |      |
|                           |              |                       |          |      |      |      |    |      |
| Advance                   | ed           | Show Color Wi         |          |      |      |      |    |      |
|                           |              |                       |          |      | Back | Next | Re | turn |

Figure 3-19 Simple Adjustment

Red: Adjust the red brightness value of calibration coefficients.

Green: Adjust the green brightness value of calibration coefficients.

Blue: Adjust the blue brightness value of calibration coefficients.

6) Save Coefficients: Click **Save** to save the correction coefficients to the hardware. The saved coefficients are retentive even after a power failure. Then click **Finish**.

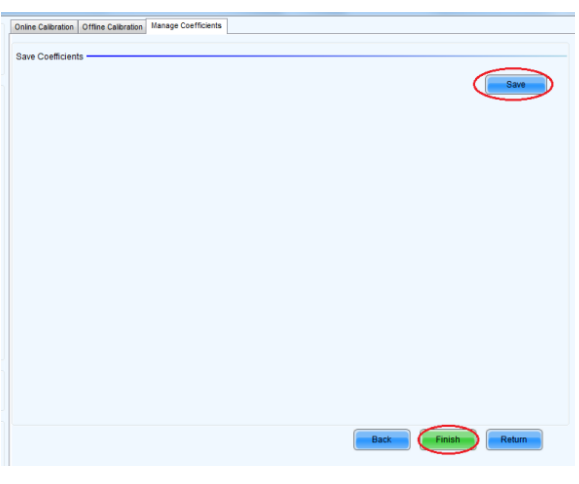

Figure 3-20 Saving Correction Coefficients

#### 3.5.2 Setting Coefficients for a New Module

 Select Position of the New Module: Select Topology or List. Then select the position of the receiving card where the new module is located. Double click the selected position:

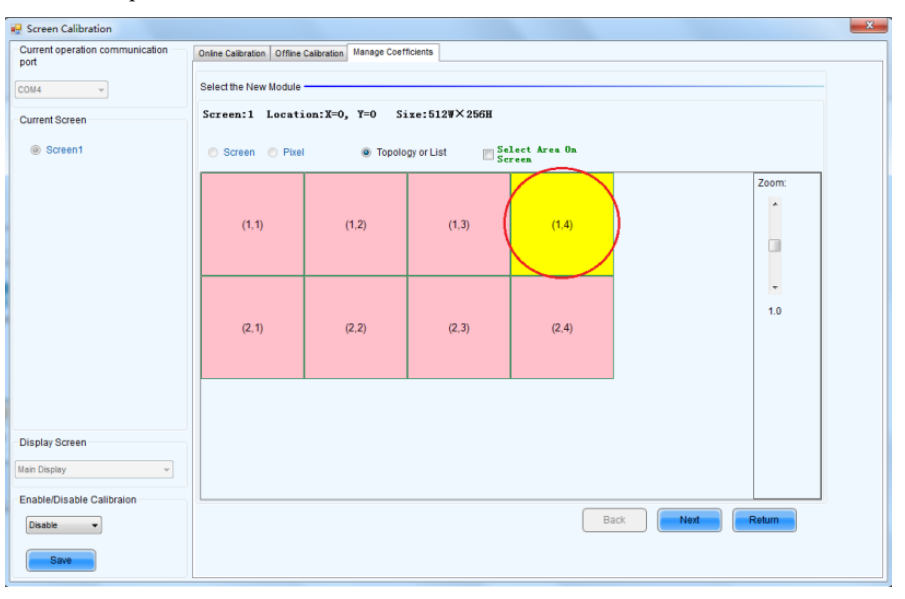

Figure 3-21 Selecting Cabinet for the New Module

2) Choose Display Mode to Modules. Select the position of the new module and click Next.

| 🛃 Screen Calibration                                                              |                                                                                                    | 23 |
|-----------------------------------------------------------------------------------|----------------------------------------------------------------------------------------------------|----|
| Screen Calibration Count operation communication port Count Count Screen  Screen1 | Online Calibration     Manage Coefficients       Select the New Module       Scan Bo.: (0,0,0), Location:: (384,0), Size:128×128       Screen     Pixel       Screen     Pixel       Modules     Topology or List       Screen     Pixel       Display Mode:     Modules |    |
| Display Screen<br>Man Daptay -<br>Enable/Disable Calibraton<br>Disable -<br>Save  | 2<br>2<br>2<br>2<br>2<br>2<br>2<br>2<br>2<br>2<br>2<br>2<br>2<br>2<br>2<br>2<br>2<br>2<br>2                                                                                                    |    |

Figure 3-22 Selecting Position of New Module

**Module Size:** Set the size of the module in a cabinet. The software determines each module arrangement based on module size and cabinet size.

 Adjust the coefficients (similar to the steps of coefficient adjustment in setting coefficients for a new receiving card). For details, refer to Step 2 and Step 3 in Section 3.5.1).

#### EasyHP Product Manual

Save the correction coefficients to the hardware (Use similar steps in setting coefficients for a new receiving card. For details, refer to Step 4, Step 5, and Step 6 in Section 3.5.1) so that they are retentive after a power failure.

| Screen Calibration                   |                            |                      |                      |         |                  | <b>X</b> |
|--------------------------------------|----------------------------|----------------------|----------------------|---------|------------------|----------|
| Current operation communication port | Online Calibration Offline | Calibration Manage C | oefficients          |         |                  |          |
| COM4 ~                               | Select the source of Co    | efficients           | er to Su             |         |                  |          |
| Current Screen                       | Select Database:           |                      |                      |         | Browse           |          |
| (a) Screen 1                         | Select Adjust Line         |                      |                      |         | Browse           |          |
|                                      | Type:<br>Columns:          | Unknown              | Cabinet ID:<br>Rows: | Unknown | -                |          |
|                                      | Discription:               | Unknown              |                      |         |                  |          |
|                                      | Upload Mode                | Fast Upload          | Stable Upload        | >       |                  |          |
|                                      |                            |                      |                      |         |                  |          |
|                                      |                            |                      |                      |         |                  |          |
|                                      |                            |                      |                      |         |                  |          |
|                                      |                            |                      |                      |         |                  |          |
| Display Screen                       |                            |                      |                      |         |                  |          |
| Enable/Disable Calibraion            |                            |                      |                      |         |                  |          |
| Disable •                            |                            |                      |                      |         | Back Next Return |          |
| Save                                 |                            |                      |                      |         |                  |          |

Figure 3-23 Obtaining Correction Coefficients for a New Module

## 3.6 Pre-storing Picture

On the Prestore Picture interface, you can save a picture as the prestored picture for the screen. This prestored picture can be set as a screen displayed upon booting, signal cable disconnection, or DVI signal absence.

On the main window, click Tool and select Prestore Picture, as shown in Figure 3-24.

| System(S) 🤇    | Tools(C) Plug-in Tool(P) User(U)      | Language(Lang | )(L) He | p(H)       |             |  |
|----------------|---------------------------------------|---------------|---------|------------|-------------|--|
|                | Screen Config(S)                      | L             | 100     |            |             |  |
|                | Brightness(B)                         |               | 1       | 2          |             |  |
| Screen Conf    | Calibration(C)                        | itor          | Functio | n Card     |             |  |
| Local System   | Display Control(P)                    |               |         |            |             |  |
|                | Monitor(M)                            |               |         |            |             |  |
| Control Sy     | Function Card(F)                      |               | Σ       | iew Detail |             |  |
| Monitor Info   | Hardware Information(H)               |               |         |            |             |  |
| CONTRACT INTO  | Multiple Screen Management(A)         |               | . (     |            |             |  |
|                | Error Dot Detect(T)                   |               | ~       |            |             |  |
|                | Prestore Picture(R)                   |               |         |            |             |  |
|                | Color Restore(0)                      |               |         |            |             |  |
|                | Memory On Module Manage(U)            |               |         |            |             |  |
| Server Status: | Receive Card relay(I)                 |               |         |            |             |  |
| _              | MultiBatch of Adgustment(M)           |               | -       | 1.0.00     | -           |  |
|                | Load Configuration File(E)            |               |         | 100        | and and and |  |
|                | Dark or Bright Line Adjustment for Ca | abinet 🕨      |         |            |             |  |
|                |                                       |               |         |            |             |  |

Figure 3-24 Prestore Picture

|                           |                              | _                   |  |  |  |  |  |
|---------------------------|------------------------------|---------------------|--|--|--|--|--|
| Prestore Picture Settings |                              | ×                   |  |  |  |  |  |
| Communication port sele   | Communication port selection |                     |  |  |  |  |  |
| Communication COI         | Communication COM4           |                     |  |  |  |  |  |
| Screen1                   |                              |                     |  |  |  |  |  |
| Prestore Picture Settings | 6                            |                     |  |  |  |  |  |
| Select Pi                 |                              | Browse              |  |  |  |  |  |
| Effect Settings           |                              |                     |  |  |  |  |  |
| Screen Effect             | Stretch •                    |                     |  |  |  |  |  |
| Cabinet Effect            | Stretch 👻                    | Test Effect         |  |  |  |  |  |
|                           |                              |                     |  |  |  |  |  |
| S                         | ave To Hardware              | Check Store Picture |  |  |  |  |  |
| Function Settings         |                              |                     |  |  |  |  |  |
| Boot Screen               |                              |                     |  |  |  |  |  |
| Enable                    | Time: 2                      | S S                 |  |  |  |  |  |
| Cable Disconnect          |                              |                     |  |  |  |  |  |
| 🖲 Black 💿 L               | ast Frame                    | Prestore Picture    |  |  |  |  |  |
| No DVI Signal             |                              |                     |  |  |  |  |  |
| I Black 🔘 L               | ast Frame                    | Prestore Picture    |  |  |  |  |  |
|                           | Send                         | Save To Hardware    |  |  |  |  |  |

Figure 3-25 Prestore Picture Settings

#### 3.6.1 Prestore Picture Settings

Select Picture: Click Browse to select the directory of the picture.

Screen Effect: Set the selected picture to be displayed on the whole screen by means of stretching, tiling, or centering.

**Cabinet Effect:** Set the selected picture to be displayed on each cabinet of the screen by means of stretching, tiling, or centering (the number of pictures displayed by each cabinet shall be equal to the number of receiving cards in the cabinet).

Click **Test Effect** to display the selected picture on the screen. Click **Save to Hardware** to save the picture as a prestored picture to the hardware. Click **Check Store Picture** to display the stored picture on the screen to check its effect.

#### 3.6.2 Function Settings

**Boot Screen:** Set whether to use the prestored picture and set the displaying time of the prestored picture when the screen is powered on. **Cable Disconnect:** Set the picture to be displayed by the cabinet whose signal cable is disconnected.

No DVI Signal: Set the picture to be displayed in the period in which the screen does not receive any DVI signals.

Click Send to the settings to the hardware (the settings will be lost if you do not click Save to Hardware).

Click Save to Hardware to save the current settings so that these settings are retained even if there is a power failure

## **Chapter 4 LED Display Playing Setting**

## 4.1 Selecting a Playing Solution

The playing software UniStudio has three playing modes, namely Simple playing program, Professional playing program, and Priority programs of the page. Professional playing program is used most commonly. This Section introduces the Professional playing program only. Run the software to enter the main window. Click Setting > Switch schedule mode. On the editing mode setting window, select Professional playing program and click OK. As showed in Figure 4-1 and Figure 4-2.

| Schedule (P) Control (C) Settings (S)                                                                                                    | View (V) Tool (T)                            | Plug-in (U) Language (A) Help (E)                                            |
|----------------------------------------------------------------------------------------------------|----------------------------------------------|------------------------------------------------------------------------------|
| New Open                                                                                                    | etting (S)<br>ing (A)<br>NIOFF settings ( R) | Stop Hide all windows EstitCollapse                                          |
| Display window 1                                                                                                    | ng (P)                                       |                                                                              |
| Backgrou                                                                                                    | nd Play(B)                                   |                                                                              |
| Preview 1                                                                                                    | setting of single media (M)                  |                                                                              |
| Add schedule                                                                                                    | ings                                         | 2016-11-30 Ex                                                                |
| - C General S Lock Set                                                                                                    | ing (L)                                      |                                                                              |
| Progr Network                                                                                                    | Settings (I)                                 |                                                                              |
| C <sub>c</sub> Setting of                                                                                                    | Temperature and Humidit                      | y Sensor                                                                     |
| Weather                                                                                                    | Information setting (VV)                     |                                                                              |
| Hide all v                                                                                                    | vindows(H)                                   |                                                                              |
| Adjust Ti                                                                                                    | пе                                           |                                                                              |
| Settings                                                                                                    | of LED Display Parameters                    |                                                                              |
| LED Disp                                                                                                    | lav Zoom Settings                            |                                                                              |
|                                                                                                    | chade da una da                              |                                                                              |
| Switches                                                                                                    | cheque mode                                  |                                                                              |
|                                                                                                    |                                              |                                                                              |
|                                                                                                    |                                              |                                                                              |
|                                                                                                    |                                              |                                                                              |
|                                                                                                    |                                              |                                                                              |
|                                                                                                    |                                              |                                                                              |
|                                                                                                    |                                              |                                                                              |
|                                                                                                    |                                              |                                                                              |
|                                                                                                    |                                              |                                                                              |
|                                                                                                    |                                              | The latter segment has higher priority in the same type                      |
| Show window number and                                                                                                    | About                                        |                                                                              |
| Image: Image: Image |                                              | The timing inserted segment has higher priority than the cycle inserted one. |
|                                                                                                    |                                              |                                                                              |

Figure 4-1 Switching Schedule Mode

| Edit mode setting    | <u> </u>       |
|----------------------|----------------|
| Current editing mode |                |
| 🔘 Simple playing p   | program        |
| Professional pla     | aying program  |
| 🔘 Priority program   | ns of the page |
| ОК                   | Cancel         |

Figure 4-2 Edit Mode Setting

#### 4.2 Playing Setting

#### 4.2.1 Display Window Setting

Run the UniStudio, click Settings and select Display Setting, as in following fig:

| Visplay Window Setting                                                                                                    | Display Win               |
|----------------------------------------------------------------------------------------------------|---------------------------|
| Number of Display Update Update                                                                                           | Number of<br>Windows:     |
| Display window 1                                                                                                    | Display wir               |
| Name: Display window 1                                                                                                    | Name:                     |
| Start X: 3 🛬 Width: 400 🛬                                                                                                 | Start X:                  |
| Start Y: -9 🚔 Height: 400 🖨                                                                                               | Start Y:                  |
| On Top: 🔘 Never 🔘 Always 💿 Playing                                                                                        | On Top:                   |
| Set frame 20 HZ                                                                                                    | Set frame<br>rate:        |
| Show Display Window (Shift+H)                                                                                             | 🔽 Show                    |
| Lock display window (Shift+L)                                                                                             | 📃 Lock d                  |
| Display Window Border Line                                                                                                | 🔽 Displa                  |
| Note: After the display window is locked, it is unable to use the<br>mouse to change size and position of display window. | Note: After<br>mouse to a |
| OK Cancel                                                                                                    |                           |

Figure 4-3 Display Window Setting

Number of Display Windows: Indicates the number of display windows. To increase or decrease the number of display windows, re-enter the number of display windows in the box next to Number of Display Windows and then click Update.

Start X: Indicates the horizontal start point of the display window.

Start Y: Indicates the vertical start point of the display window.

Width: Indicates the horizontal pixel value of the display.

Height: Indicates the vertical pixel value of the display.

Other configuration items are set to the default values.

#### 4.2.2 Startup Setting

On the main window of the software, click **Setting** > **Start Setting** to enable the software to run automatically upon startup of the PC and to automatically activate a playing solution. See Figure 4-4:

| Start setting                                 | - 23 |  |  |  |  |
|-----------------------------------------------|------|--|--|--|--|
| Auto Run after Power-on                       |      |  |  |  |  |
| 📝 Restart Software on Time                    |      |  |  |  |  |
| Every 1 🚖 day, restart software once.         |      |  |  |  |  |
| Restart time: 2:00:00 🔄 -                     |      |  |  |  |  |
| Exit of software on time                      |      |  |  |  |  |
| Exit Time: 00:00:00                           |      |  |  |  |  |
| Enable Auto Play                              |      |  |  |  |  |
| Display window 1                              |      |  |  |  |  |
| Please select the schedule file to be played. |      |  |  |  |  |
|                                               |      |  |  |  |  |
| Play the schedule played last time            |      |  |  |  |  |
| Instant plug and play of USB disk             |      |  |  |  |  |
| OK                                            |      |  |  |  |  |

Figure 4-4 Startup Setting

Auto Run after Power-on: If you enable this function, UniStudio will run automatically the next time when the PC is started.

**Restart Software on Time**: If you enable this function, set the restart interval and time, and click **OK**, UniStudio will be automatically restarted after the PC time reaches the preset restart time. After the software is restarted, the window information and playing status before restart will be automatically recovered.

**Exit of software on time:** If you enable this function and set the exit time, the software will exit automatically upon the preset time. This function can prevent damages to the uploaded data caused by forcible exit of the software.

**Enable Auto Play**: If you enable this function and specify a playing solution for the screen, the software will automatically activate the specified playing solution once the software is started.

**Instant plug and play of USB disk**: If you enable this function, the PC will automatically read and activate the playing solution once the USB flash drive is inserted to the PC. If you do disable this function, the PC cannot implement the plug-and-play function even though you have inserted the USB flash drive to the PC.

## **4.3 Editing Professional Playing Solution**

4.3.1 Editing the Time Segment

#### 1) Creating a playing solution

On the main window of the software, click **Schedule** > **New**, as shown in Figure 4-5:

| Schedule (P) Control (C) Settings (S) View ( | (V) Tool (T) Plug-in (U)         | Language (A) Help (E)                                             |          |
|----------------------------------------------|----------------------------------|-------------------------------------------------------------------|----------|
| New (N)<br>Open (0)                          |                                  |                                                                   |          |
| Save (S)                                     |                                  |                                                                   |          |
| Save As (A) Save As                          | Play Pause                       | Stop Hide all windows Edit/Collapse                               |          |
| Backup (B)                                   |                                  |                                                                   |          |
| Export to USB Disk (E)                       | Date Ranne of Scherkle           |                                                                   |          |
| Recent schedule (R)                          | Exam 2016 44 20                  | The 1996 At 20 -                                                  | Retresh  |
| - C General Segment 1                        | 2016-11-30                       | 10 2018-11-30                                                     | Heinestr |
| Program1                                     |                                  |                                                                   |          |
| Common Window1                               |                                  |                                                                   |          |
|                                              |                                  |                                                                   |          |
|                                              |                                  |                                                                   |          |
|                                              |                                  |                                                                   |          |
|                                              |                                  |                                                                   |          |
|                                              |                                  |                                                                   |          |
|                                              |                                  |                                                                   |          |
|                                              |                                  |                                                                   |          |
|                                              |                                  |                                                                   |          |
|                                              |                                  |                                                                   |          |
|                                              |                                  |                                                                   |          |
|                                              |                                  |                                                                   |          |
|                                              |                                  |                                                                   |          |
|                                              |                                  |                                                                   |          |
|                                              |                                  |                                                                   |          |
|                                              | The latter                       | seament has higher priority in the same type.                     |          |
| Show window number and name                  | About<br>Priority:<br>The timing | inserted segment has higher priority than the cycle inserted one. |          |

Figure 4-5 Creating a Playing Solution

#### 2) Editing the properties of the playing solution

After adding a general time segment or interstitial segment, click **General Segment 1** to edit the properties displayed in the segment editing area on the right side, as shown in Figure 4-6:

| animate (i) animate (a) mant (i) mant (i) mant (a) manage (a) manage (a)                                                                                                    |  |
|----------------------------------------------------------------------------------------------------|--|
| New       Open       Save       Save As       Pause       Stop       Hide all windows       Edit/Collapse         © Display window 1       Company       Company       Company       Company       Company       Company                                                                                                    |  |
| Add schedule     Foreral     Connon Window     Connon Window     Y Program     Connon Window     Y Prose value     Y Prose value     Y Prose Value     Y Prose Value |  |

Figure 4-6 Properties of General Time Segment

#### 4.3.2 Editing the Program Page

#### 1) Creating a program page

As shown in Figure 4-7, right click General Segment or click the Add Program Page button in the toolbar to create a program page:

| Schedule (P) Control                  | I (C) Settings (S) View (V) Tool (T) Plug-in (U) Language (A) Help (E)                                                                                                    |
|---------------------------------------|----------------------------------------------------------------------------------------------------|
|                                       | Save As Play Plays Stop Held Hindows EditCollapse                                                                                                    |
| Display window 1                      |                                                                                                    |
| Add schedu                            | Add Olobel Program Page Add Olobel Program Page Add Olobel Program Page Add Olobel Program Page Add Olobel Program Page Add Olobel Program Page Add Olobel Program Page Add Olobel Program Page Add Olobel Program Page Ve Day of the Week Copy Ve Table Ve Statuday Ve Satuday Ve Satuday Ve |
|                                       | Paste                                                                                                    |
|                                       | Move Up trive Time of the Day                                                                                                    |
|                                       | More Down                                                                                                    |
|                                       | Delete Clear Programs                                                                                                    |
|                                       | Preview Current Segnent<br>Set screen                                                                                                    |
|                                       | Hide Play window (Shift+H)                                                                                                    |
| Show window numb     Show window numb | m +                                                                                                    |

Figure 4-7 Creating a Program Page

#### 2) Setting the properties

After creating the program page, click **Program 1** and set the background, displaying mode, and other properties displayed on the property page on the right side. See Figure 4-8:

| Schedule (P) Control (C) Settings (S) View ( | V) Tool (T) Plug-in (U) Language (A) Help (E)                                         |                  |
|----------------------------------------------|---------------------------------------------------------------------------------------|------------------|
| New Open Save Save As                        | Play Pause Stop Hide all windows EddCollapse                                          |                  |
| Display window 1                             |                                                                                       |                  |
| Add schedule<br>Conacon Window1              | Background Color: Background Picture: No background picture Display Type: Back Music: | <b>+ ≭ ☆ ↓ 1</b> |
|                                              | Specify number of times:     Specify duration:     Ocococo                            |                  |
| Show window number and name                  |                                                                                       |                  |

Figure 4-8 Properties of Program Page

If you select **Specify Number of Times**, the next general program page is played after the preset **Times to Play** for the display window with the longest playing time on the current program page has been reached.

If you select **Specify Duration**, the next program page is played after the preset **Play Duration** for the current program page has been reached.

If you select Cycle, the current program page will be played cyclically all the time.

#### EasyHP Product Manual

When the current program page is played, the background picture or colour of the program page is displayed in the area not covered by the display window, as shown in Figure 4-9:

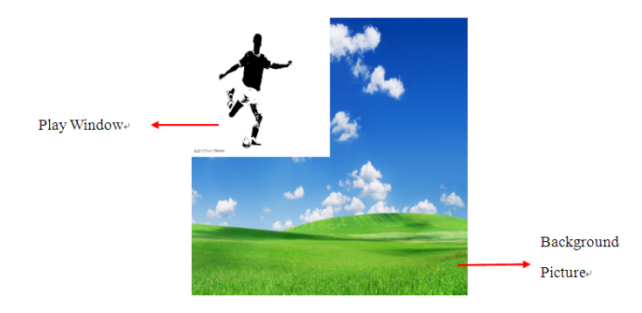

Figure 4-9 Background of Program Page

After adding the program page, you can move, copy, paste, or delete the program page by using the toolbar in the program page editing area, or by using the short-cut menu, as shown in Figure 4-10.

| Display window 1                                                                                                    |                                                   |
|----------------------------------------------------------------------------------------------------|---------------------------------------------------|
|                                                                                                    |                                                   |
| Add schedule                                                                                                    | Background Color:                                 |
| - O General Segment 1                                                                                                    | Background Picture: No background picture         |
| Programl HolidayPagel                                                                                                    | Display Type: Stretch                             |
| Add Common Win<br>Add Scrolling Win<br>Add Scrolling Windo<br>Add Clock Windov<br>Add Timing Windo<br>Add Weather Fore<br>Add Temperature<br>Nove Up<br>Move Down<br>Copy<br>Paste<br>Delete<br>Add serviced Windov<br>Save the Current | Andow Layout                                      |
| Preview the Curre<br>Show window number e Show screen(Shit                                                                                                    | nt Segment from the Current Program Page<br>(t+H) |

Figure 4-10 Program Page Operation Menu

#### 4.3.3 Editing the Display Window

#### 1) Adding a display window

After adding a program page, you need to add a display window to this program page. Click **Add Window** on the toolbar of the program page to add a window to the current program page. See Figure 4-11:

| Schedule (P) Control (C) Settings (S) View (V) | Tool (T) Plug-in (U) Language (A) Help (E)                                           |
|------------------------------------------------|--------------------------------------------------------------------------------------|
| New Open Save Save As                          | Pay Pause Stop Hatel Windows EditCollapse                                            |
|                                                |                                                                                      |
| Scroling Window                                | a) d Color:  d Pichare No bedground jeture                                           |
| Clock Window                                   | pe: Stretch ·                                                                        |
| Timing Window                                  | F 🕹 👙 🐥 🐺 🗍                                                                          |
|                                                |                                                                                      |
| Temperature and Humidity Window                |                                                                                      |
| Copying Window                                 |                                                                                      |
|                                                |                                                                                      |
| - Stow window runter and                       | 8 Specify runtitier of times: 9 (2)<br>5 Specify runtition: 00 00:00 (2)<br>C cycle: |

Figure 4-11 Adding a Window to Program Page

After the window is added, the added window is selected and displayed on the screen, as shown in Figure 4-12:

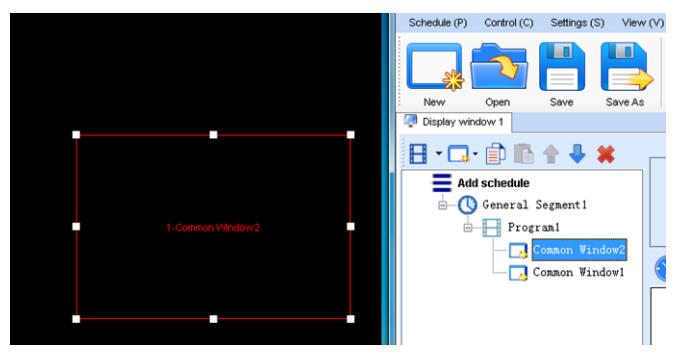

Figure 4-12 Added Window

#### Setting the location and size of the display window

The location and size of the new window is generated randomly and can be adjusted based on actual conditions by using either of the following two methods:

a) Directly specify the new location and size in the setting pane, as shown in Figure 4-13:

| Schedule (P) Control (C) Settings (S) View | (V) Tool (T) Plug-in (U) Language (A)                 | Help (E)                |
|--------------------------------------------|-------------------------------------------------------|-------------------------|
| New Open Save As                           |                                                       | al windows EditCollacte |
| Display window 1                           |                                                       |                         |
| Add schedule                               | Name: Common Window2                                  | Frane                   |
| Program1                                   | V1681: 294 🔄 He                                       | ight 197 文              |
| Common Window2                             |                                                       | 🕒 , 🖻 🖪 🕊 🖬 🛦 🎩         |
| Common Windowl                             | <u> </u>                                              |                         |
|                                            |                                                       |                         |
|                                            |                                                       |                         |
|                                            |                                                       |                         |
|                                            |                                                       |                         |
|                                            |                                                       |                         |
|                                            | Please select the Lens in toolbar Add Media to Window | κ.                      |
|                                            |                                                       |                         |
|                                            |                                                       |                         |
|                                            |                                                       |                         |
| Show window number and name                |                                                       |                         |

Figure 4-13 Setting the Window Size

b) Click the display window on the screen and adjust its size by using the mouse, as shown in Figure 4-14:

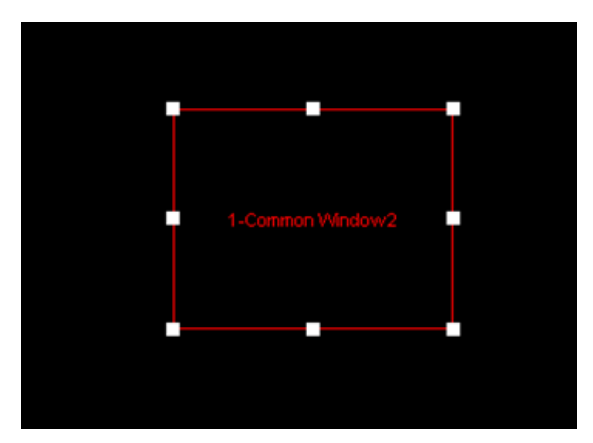

Figure 4-14 Adjusting the Window Size Using the Mouse

EasyHP Product Manual

#### 2) Deleting a display window

Select the window to be deleted. Click the delete key to delete the window, as shown in Figure 4-15:

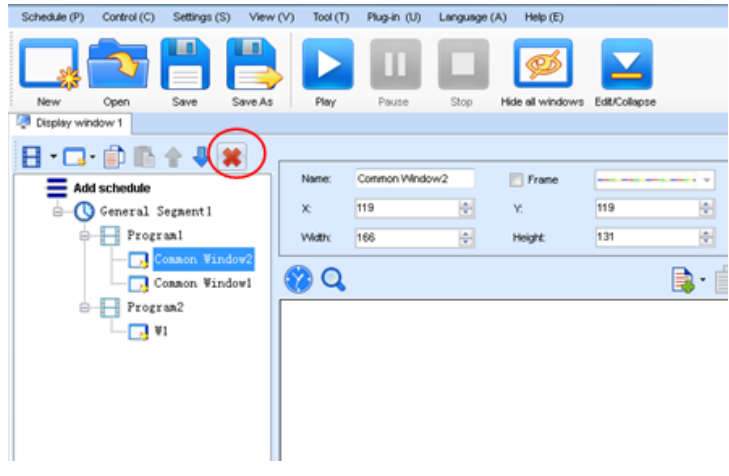

Figure 4-15 Deleting the Display Window

#### 3) Moving a display window

Select the program or window. Click the direction key to adjust the playing sequence, as shown in Figure 4-16:

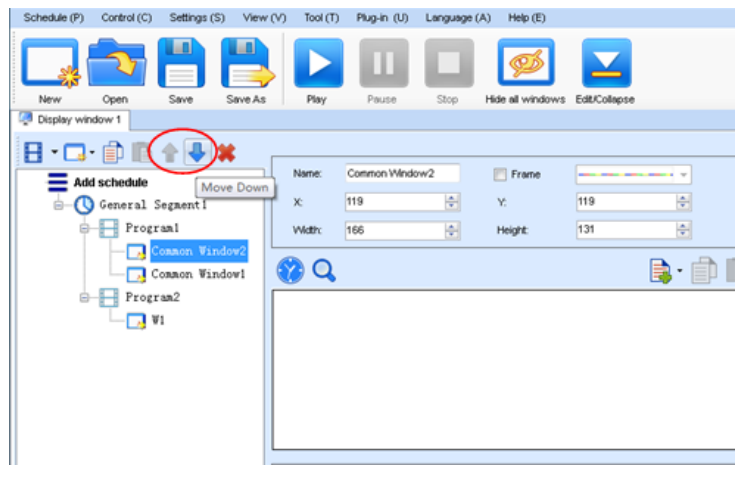

Figure 4-16 Moving a Display Window

#### 4.3.4 Editing the Media

#### 1) Adding the media

The type of window for adding the media is **Common Window**. Click the **Add Media** button of a common window to select media of different types to be added into the media list. See Figure 4-17:

| Schedule (P) Control (C) Settings (S) | View (V) Tool (T) Plug-in (U)                                                                                                    | Language (A) Help (E)                                                                                                    |  |
|---------------------------------------|----------------------------------------------------------------------------------------------------|----------------------------------------------------------------------------------------------------|--|
| Display window 1                      |                                                                                                    |                                                                                                    |  |
| Add schedde                           | Name: Common We<br>X: 119<br>Wd2x: 166<br>Wddwc 166<br>Wholow Poston<br>Wholow Size<br>Move Up by One Layer<br>Move Down by One Layer                                                                                                    | File<br>Diversified Text<br>Single-row text<br>Scrolling Text<br>Analog Clock<br>Digital Clock<br>Plash clock<br>Vista Clock<br>Lunar Calendar Media |  |
|                                       | Copy<br>Paste                                                                                                    | Table                                                                                                    |  |
|                                       | Delete<br>Hidden screen(Shift+H)                                                                                                    | Tining<br>Digital Count-down Timer                                                                                                    |  |
| Show window number and rame           | Fort Arial Fort Colorful Colorful Color | Vielather<br>Temperature and Humidity<br>URL<br>Streaming<br>RSS<br>Villndow<br>Video Device                                                         |  |

Figure 4-17 Adding the Media

After adding the media, you can set the media texts and properties, as shown in Figure 4-18.

| Schedule (P) Control (C) Settings (S) View | (V) Tool (T) Plug-in (U) | Language (A) Help (E)          |             |
|--------------------------------------------|--------------------------|--------------------------------|-------------|
| Ner Corr Store Store A                     |                          |                                | EW Choice   |
| Display window 1                           |                          |                                |             |
|                                            |                          |                                |             |
| Add schedule                               | Name: Common Wind        | ow2 🔄 Frame                    |             |
| General Segmenti                           | X: 119                   | 🐑 Y.                           | 119         |
| - Program                                  | Width: 166               | 🕀 Height:                      | 131         |
| Conson Window2                             | a a                      |                                | 📕 🛖 🕷 👘 😭 - |
| Program2                                   | 1 Scroling Text          |                                | Any Tines   |
|                                            |                          |                                |             |
|                                            |                          |                                |             |
|                                            |                          |                                |             |
|                                            |                          |                                |             |
|                                            |                          |                                |             |
|                                            |                          |                                |             |
|                                            | Text Property            |                                |             |
|                                            | hello!                   |                                |             |
|                                            |                          |                                |             |
|                                            |                          |                                |             |
|                                            | Font: Arial              | <ul> <li>Size (px):</li> </ul> |             |
|                                            | Text Effect Suspen       | sion v V D                     | epthx 2     |
| Fig. Show window number and                | Colorful None            |                                | •           |

Figure 4-18 Media Setting Window

#### 2) Setting the media properties

Different media have different properties. After a medium in the media list is selected, the property page of this medium is displayed below the selected medium. On this property page, you can change the properties of the medium. See Figure 4-19:

| Schedule (P) Control (C) Settings (S) View | (V) Tool (T) | Plug-in (U)  | Language (A) | ) Help (E)      |                 |                            |           |
|--------------------------------------------|--------------|--------------|--------------|-----------------|-----------------|----------------------------|-----------|
| New Open Save Save As                      | Play         | Pause        | Stop         | ide all windows | Edit/Collapse   |                            |           |
| Display window 1                           |              |              |              |                 |                 |                            |           |
| 🗄 • 🗔 • 🗊 🗈 🛊 🖊 🗰                          |              |              |              |                 |                 |                            |           |
| = Add schedule                             | None:        | Common Windo | rw1          | Frame           |                 |                            |           |
| General Segment1                           | X:           | 0            | \$           | Y.              | 0               | *                          |           |
| Program1                                   | Width        | 400          | iei          | Height          | 400             | <b> </b> \$                |           |
| Common Window2                             |              |              | Mad .        | -               |                 |                            |           |
| Common Window1                             | <b>8</b>     |              |              |                 |                 | 🗟 • 🗊 🖪 :                  | 🗰 👘 🖊 -   |
| Program2                                   | 1 Diversifi  | ed Text      |              |                 |                 |                            | Any Times |
|                                            | 2 Simple T   | ext          |              |                 |                 |                            | Any Times |
|                                            | 3 Scrolling  | g Text       |              |                 |                 |                            | Any Times |
|                                            |              |              |              |                 |                 |                            |           |
|                                            |              |              |              |                 |                 |                            |           |
|                                            |              |              |              |                 |                 |                            |           |
|                                            |              |              |              |                 |                 |                            |           |
|                                            |              |              |              |                 |                 |                            |           |
|                                            |              |              |              |                 |                 |                            |           |
|                                            | Edit Text    |              |              |                 |                 |                            |           |
|                                            | Background   | Dure colo    |              |                 |                 | -                          | Transpare |
|                                            | Cooling Com  | ration       |              |                 | •               | 115 30 200 1 1             |           |
|                                            | Special      | Random       |              |                 |                 | <ul> <li>Speed:</li> </ul> | 5 😌 Q.1 s |
|                                            | Special      | Random       |              |                 |                 | - Speed                    | 5 🕀 0.1 s |
|                                            | Stav Time    |              | A S.,        | E ve            | rtical line     |                            |           |
|                                            | stay ring.   |              |              |                 |                 |                            |           |
| see Show window number and                 | Complete     | e Play       | Play Dur     | ation: 00 :     | 00 : 05 . 000 🛬 |                            |           |
| ✓ name                                     |              |              |              |                 |                 |                            |           |

Figure 4-19 properties of Medium

#### 3) Editing the media in the common window

In an actual application, if different playing times are required for different media, you can select the media in the media list and then double click **Times to Play** to modify the playing times by either entering a new value or selecting a value from the drop-down list. See Figure 4-20:

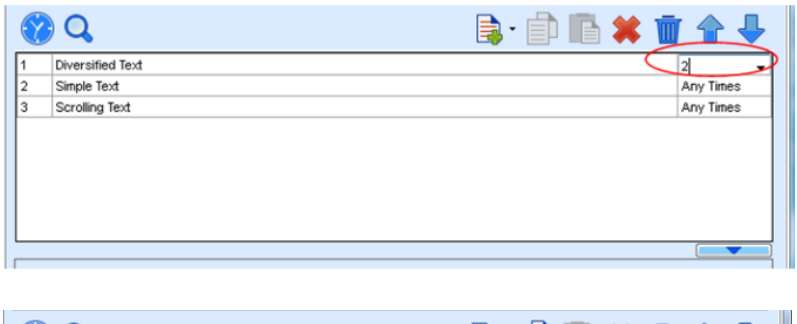

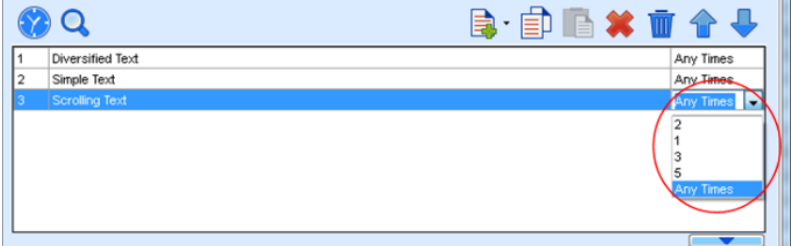

Figure 4-20 Changing the Media Playing Times

Right click the media to perform operations on the selected media, as shown in Figure 4-21:

| Schedule (P) Control (C) Settings (S) View | (V) Tool (T)             | Plug-in (U) | Language (A)       | ) Help (E)      |                    |            |               |
|--------------------------------------------|--------------------------|-------------|--------------------|-----------------|--------------------|------------|---------------|
| 🗔 🔷 💾 💾                                    |                          | П           |                    | ø               |                    |            |               |
| New Open Save Save As                      | Play                     | Pause       | Stop H             | fide all window | ws Edit/Collepse   |            |               |
| Display window 1                           |                          |             |                    |                 |                    |            |               |
| 🖸 • 🗇 • 🖻 🗈 🔺 🕊                            |                          |             |                    |                 |                    |            |               |
|                                            | Name: C                  | ommon Windo | w1                 | Frame           | [                  |            |               |
| = Add schedule                             |                          |             |                    |                 |                    |            |               |
| General Segment 1                          | × 2                      |             |                    | Y.              | 0                  |            |               |
| Program1                                   | Width: 4                 | 00          | 1                  | Height          | 400                | ÷          |               |
| Common Window2                             |                          |             |                    |                 |                    |            |               |
| Common Window1                             | <b>6</b>                 |             |                    |                 | l.                 | 🤹 - 🗐 👘 🖌  | 🛯 🖀 🔶 🛛       |
|                                            | 1 Diversified            | Text        |                    |                 |                    |            | Any Times     |
|                                            | 2 Simple Text            | t           |                    |                 | inve I In          |            | Any Times     |
| -                                          | 3 Scroling Te            | ext         |                    |                 | ione Op            |            | Any Times     |
|                                            |                          |             |                    |                 | ove bown           | _          |               |
|                                            |                          |             |                    | 0               | opy                |            |               |
|                                            |                          |             |                    | P               | aste               |            |               |
|                                            |                          |             |                    | In              | sert Media         | •          |               |
|                                            |                          |             |                    | D               | elete              |            |               |
|                                            | Text Propert             |             |                    | B               | ename              |            |               |
|                                            | riopon                   | 7           |                    |                 |                    | _          |               |
|                                            | Hello!                   |             |                    |                 | pply Properties to |            | ^ 🔽           |
|                                            |                          |             |                    |                 |                    |            |               |
|                                            | East                     | Arial       |                    | - Site (        | 16                 | - B 7 II S |               |
|                                            | Text Etter               |             | ľ                  | - Size (        | Durth D            |            |               |
|                                            | Colortal                 | a Suspensa  | 011 ¥              |                 | Deburk             |            |               |
|                                            | characters:              | None        |                    |                 | -                  |            |               |
| Show window number and name                | Horizontal<br>alignment: | Align 👻     | Vertical alionment | ign 🔹 Spacin    | ng 1 🕀 Kerning:    | 0 💠        | Vertical line |

Figure 4-21 Media Operation Menu

Right click a blank area in the media playlist. A media playing menu is displayed, as shown in Figure 4-22:

| Schedule (P) Control (C) Settings (S) View | (V) Tool (T) Plug-in (U) Language                                                                            | s (A) Help (E)                                                                                                    |                                                  |
|--------------------------------------------|----------------------------------------------------------------------------------------------------|----------------------------------------------------------------------------------------------------|--------------------------------------------------|
| New Open Save Save As                      | Play Pause Stop                                                                                              | Hide all windows Edit/Collapse                                                                                                    |                                                  |
| Display window 1                           |                                                                                                    |                                                                                                    |                                                  |
| Conservations                              | Name: Connon Vitrisori<br>X 0 0<br>Vetex 40<br>0<br>0<br>0<br>0<br>0<br>0<br>0<br>0<br>0<br>0<br>0<br>0<br>0 | File Diversities Text Single Ford Single-row text Single-row text Sording Text Analog Clock Dight Clock Vata Clock Vata Clock Vata Clock Vata Clock Vata Clock Unar Celender Media Table Detabase Timing Dight Clock-count-Timer Vesitier forecasting Temperature and Haniatty Uitit Uitit Uitit Sineening Media Vediav RSS | Ary Times<br>Ary Times<br>Ary Times<br>Ary Times |
| Show window number and name                |                                                                                                    | External Program                                                                                                    |                                                  |
|                                            |                                                                                                    | Add Copied Media                                                                                                    |                                                  |

Figure 4-22 Media Playing Menu

### 4.3.5 Playing the Media

After the playing mode is edited or loaded, click the play key on the main toolbar to start the current playing mode, as shown in Figure 4-23:

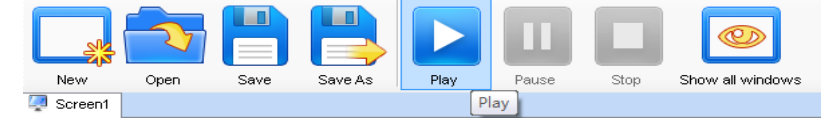

Figure 4-23 Play Key on the Toolbar

After play is activated, the editing page is switched to the playing page, as shown in Figure 4-24:

| 🦉 Screenl                                                   |                                       |
|-------------------------------------------------------------|---------------------------------------|
| Current Common<br>Segment: Segment1 [2012/6/27 0:           | 00:00 To 2012/6/28 0:00:00] Playing   |
| Next Common Segment(In Segment1 [2012/6/28 0:<br>a week):   | 00:00 To 2012/6/29 0:00:00]           |
| Play Info-                                                  |                                       |
| Global Page                                                 |                                       |
| -Common Page(Pagel) Status:Playing                          | -                                     |
| ≟₩ (0, 0, 359, 328)                                         | =                                     |
| Current Media: oppo. AVI                                    |                                       |
| Next Media foreign 1 ing                                    | · · · · · · · · · · · · · · · · · · · |
| Current Inserted Inserted Segment2 [201]                    | 2/6/27 18:48:00] Playing              |
| Next Inserted<br>Segment(In a week): Inserted Segment2 [201 | 2/6/27 18:50:00]                      |
| Play Info-                                                  |                                       |
| Common Page(Page1) Status:Playing                           |                                       |
| <sup>⊥</sup> ₩ (0, 0, 215, 184)                             |                                       |
| Current Media:Analog clock                                  | E                                     |
| Next Media: Analog clock                                    |                                       |
|                                                             |                                       |
| Play Error                                                  |                                       |
|                                                             |                                       |
|                                                             |                                       |
|                                                             |                                       |

Figure 4-24 Play Information Page

#### EasyHP Product Manual

Clicking **Pause** or **Stop** on the toolbar can pause or stop the currently played program. You can also perform this operation by using the operation menu that appears when you right click the display window. See Figure 4-25:

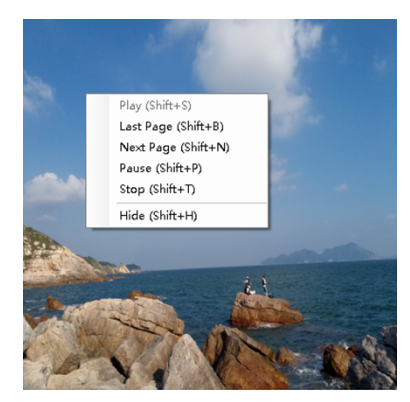

Figure 4-25 Short-cut Menu

All display windows on the same program page plays simultaneously. If the display windows overlap with each other, the upper-layer windows will cover the lower-layer windows. For example, if you add a common window and then a clock window of the same size and coordinate, the common window will cover the clock window when they are playing. If you want to display the clock window, you need to click **Pause**, perform the **Move Up** operation to move the clock window to the front side of the common window, and then click **Play**. If the clock is displayed transparently, the clock will overlay the media of the common window when the playing solution is played upon the moving operation. Figure 4-26 shows the displaying effect:

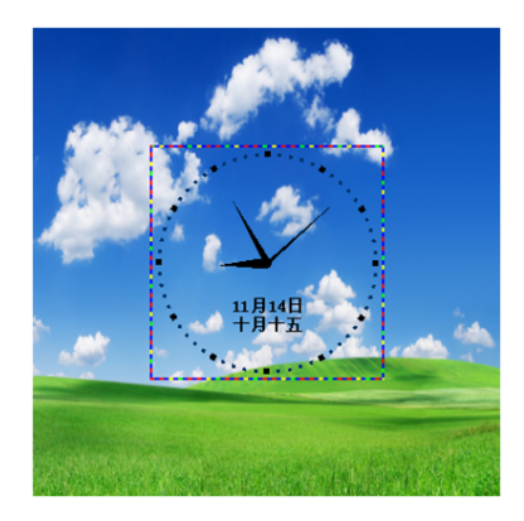

Figure 4-26 Transparent Displaying Effect of the Clock

## 4.4 Saving and Opening a Playing Solution

Save: After a playing solution is created, you can click **Schedule** on the toolbar and select **Save** or **Save As** to save the playing solution in the format of **xxxx.plym**. See Figure 4-27:

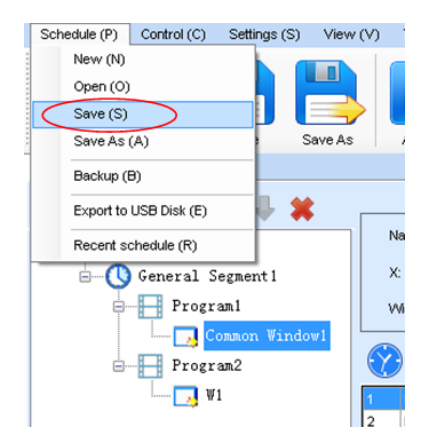

Figure 4-27 Saving a Playing Solution File

Open: After a playing solution is saved, you can directly click **Schedule** in the toolbar and select **Open** to open the playing solution. See Figure 4-28:

| General Segment1           | (W                                                                                                    | findow Editing Area                        |                                                     | _              |                    |
|----------------------------|----------------------------------------------------------------------------------------------------|--------------------------------------------|-----------------------------------------------------|----------------|--------------------|
| Common Wind                |                                                                                                    | 档→                                         | ▼ 49 ///////////////////////////////////            | 文档             | \$                 |
|                            | 组织 ▼ 新建文件夹                                                                                                    | 文档库                                        |                                                     | 800 ▼<br>推列方式: | 2件来▼               |
|                            | 桌面<br>到一桌近访问的位置                                                                                                    | 包括: 2 个位置<br>名称                            | 修改日期                                                | 英型             | *                  |
| L.                         | ▲ (同) 席<br>→  同  和明                                                                                                    | 鷆 Labeling<br>🎉 My ISO Files               | 2016/8/15 13:42<br>2015/5/14 11:24                  | 文件夹<br>文件夹     |                    |
|                            |                                                                                                    | My RTX Files NovaDog                       | 2016/7/1 9:18<br>2016/8/21 19:13                    | 文件夹<br>文件夹     |                    |
|                            |                                                                                                    | NovaLCT 2012                               | 2016/8/9 18:39<br>2016/8/21 19:13                   | 文件夹<br>文件夹     |                    |
|                            | ▷ 1票 计算机                                                                                                    | RTXC File List<br>Tencent<br>Tencent Files | 2014/7/11 8:45<br>2014/4/25 9:51<br>2014/7/11 15:05 | 文件夹<br>文件夹     |                    |
| Show window name and index | <ul> <li>         ・</li> <li>         ・</li></ul> | < CON-                                     | <br>- File(to                                       | 2.172          | ،<br>• • • سیسیر س |
| lew Schedule               | 2.11                                                                                                    |                                            | 177                                                 | Ŧ(O)           | Roja               |

Figure 4-28 Opening a Playing Solution File

## Chapter 5 Startup, Shutdown, and Maintenance

## 5.1 Startup Sequence

- 1) Start the distribution box for the LED display.
- 2) Start the control computer.
- 3) Start the video processor.
- 4) Start the sending box.

## 5.2 Shutdown Sequence

- 1) Shut down the video processor.
- 2) Shut down the sending box.
- 3) Shut down the control PC.
- 4) Shut down the distribution box for the LED display.

## 5.3 Daily Maintenance

- 1) Check whether ambient temperature and humidity meet the operating conditions for the LED display on a daily basis.
- Use the LED display and its auxiliary devices at least twice a week and two hours each time. Before using the LED display, perform warm-up operations if it has been idle for 14 days (for details about warm-up operations, see Section 5.4).
- 3) It is recommended that you should use a soft antistatic brush to clear dust on the screen surface monthly in order to achieve an optimum displaying effect.
- 4) Check the parts in the distribution box quarterly. Check whether the power cables and signal cables for the LED display are connected securely and safely, and whether the display is grounded reliably.
- 5) Check whether the steel structure is secure on a yearly basis.

## 5.4 Warm-up Operation

If the LED display has been idle for a long period of time, perform warm-up operations before using the LED display. Set the prestored picture as follows when you initially start the LED display. This setting is for warm-up operation only. You do not need to set the prestored picture if the LED display is used frequently.

#### 5.4.1 Setting the Prestored Picture

For details about how to set the prestored picture, refer to Section 3.6. Select a black background picture. Set **Boot Screen** to 60 seconds. Set both **Cable Disconnect** and **No DVI Signal** to **Prestored Picture**. Then click **Save to Hardware**. See Figure 5-1.

| Prestore Picture Sett | ings          | 83                       |
|-----------------------|---------------|--------------------------|
| - Communication port  | selection     |                          |
| Communication         | COM4          | -                        |
| Screen1               |               |                          |
| Prestore Picture Set  | tings         |                          |
| Select Pi             |               | Browse                   |
| Effect Settings       |               |                          |
| Screen Effect         | Stretch       | •                        |
| Cabinet Effect        | Stretch       | - Test Effect            |
|                       | Save To Hardy | ware Check Store Picture |
| Function Settings     |               |                          |
| Boot Screen           |               |                          |
| 👽 Enable              | Time:         | 60 🚔 s                   |
| Cable Disconnect -    |               |                          |
| 🗇 Black 🤅             | 🖱 Last Frame  | Prestore Picture         |
| No DVI Signal         |               |                          |
| 🗇 Black 🤇             | 🖯 Last Frame  | Prestore Picture         |
|                       | Send          | Save To Hardware         |

Figure 5-1: Prestore Picture Setting

#### 5.4.2 Ageing

On the main window, click Brightness to enter the brightness adjustment interface, as shown in Figure 5-2:

| System(S) Too                                        | ls(C) Plug-in T | ool(P) User | (U) Lan           | guage(Lang) | (L) Help(i | H) |         |   |  |
|------------------------------------------------------|-----------------|-------------|-------------------|-------------|------------|----|---------|---|--|
| Screen Config<br>Local System Info                   |                 |             |                   |             |            |    |         |   |  |
| Control System: 1 Other Device: 0 <u>View Detail</u> |                 |             |                   |             |            |    |         |   |  |
| Monitor Info                                         | Monitor Info    |             |                   |             |            |    |         |   |  |
|                                                      | - 111           |             | $\langle \rangle$ | 8           | *          |    | <b></b> | ŀ |  |
|                                                      |                 |             |                   |             |            |    |         |   |  |

Figure 5-2 Main Window for Advanced User

Select **Manual** and set the brightness to 26 (the brightness is about 10%) by dragging the scroll bar below **Brightness Adjustment**. See Figure 5-3:

| Ito Config (<br>Gamma Adjustme<br>Ie Fixed Value<br>Mode A | Auto adjus Config                                                                                                    |
|------------------------------------------------------------|----------------------------------------------------------------------------------------------------|
| Gamma Adjustme                                             | ent                                                                                                    |
| Mode A                                                     |                                                                                                    |
|                                                            | Mode B                                                                                                    |
| 4                                                          | 1 20                                                                                                    |
| Custom                                                     | Gamma Ta                                                                                                    |
|                                                            |                                                                                                    |
| 036                                                        |                                                                                                    |
| RGB brightness                                             |                                                                                                    |
|                                                            |                                                                                                    |
| % R: <                                                     | > 255                                                                                                    |
|                                                            | (100.0                                                                                                    |
| % G: <                                                     | ▶ 255                                                                                                    |
| _                                                          | (100.0                                                                                                    |
| % B: <                                                     | > 255                                                                                                    |
| Synchronous                                                | (100.01                                                                                                    |
|                                                            | Normal mod                                                                                                    |
|                                                            |                                                                                                    |
|                                                            | Custom<br>Custom<br>Costom<br>ROB brightness<br>CO<br>Custom<br>Custom<br>Cu |

Figure 5-3 Manual Adjustment

NOTE: It is recommended that manual brightness adjustment be finished within 60 seconds.

Return to the main window. Click **Display Control** to enter the **Screen Control** interface. Set **Self Test** to **White**. Click **Send** to finish the operation. As showed in Figure 5-4 and Figure 5-5.

| System(S)    | Tools(C)     | Plug-in To | ol(P) Use   | r(U) Lang         | guage(Lang) | (L) Help(H | -I)             |  |  |  |
|--------------|--------------|------------|-------------|-------------------|-------------|------------|-----------------|--|--|--|
| Screen Co    | nfig Bright  | ness Calib | oration vis | play Contro       | Monitor     | Function C | ard             |  |  |  |
| -Local Syste | m Info       |            |             | $\bigcirc$        |             |            |                 |  |  |  |
| Control S    | System:      | 1          | Other D     | evice:            | 0           | View       | <u>/ Detail</u> |  |  |  |
| Monitor Info | Monitor Info |            |             |                   |             |            |                 |  |  |  |
| <b>E</b>     |              | 111        | 5           | $\langle \rangle$ | 8           | *          |                 |  |  |  |
|              |              |            |             |                   |             |            |                 |  |  |  |
|              |              |            |             |                   |             |            |                 |  |  |  |

Figure 5-4 Display Control

| COM4-Screen1       |        |      |       |
|--------------------|--------|------|-------|
| Black Ou           | Freeze | Run  |       |
| Self Test<br>White | •      | Send |       |
|                    |        |      | Close |

Figure 5-5 Display Control

## 5.4.3 Display Brightness and Ageing Time table

Adjust the screen brightness and perform ageing based on the steps described in Section 5.5.2.

| SN | Display<br>Brightness | Ageing time |
|----|-----------------------|-------------|
| 1  | 10%                   | 1 h         |
| 2  | 30%                   | 2 h         |
| 3  | 60%                   | 2 h         |
| 4  | 80%                   | 2.5 h       |
| 5  | 100%                  | 0.5 h       |

## **Chapter VI Common Troubleshooting**

## 6.1 Common faults and troubleshooting methods

6.1.1 The whole screen does not light up (black screen)

Cause analysis:

- 1) The display screen or control equipment has no power input;
- 2) The display screen has no signal input; and
- 3) The control computer is in the sleep status or the graphics card setting is incorrect.

Troubleshooting method:

- 1) Check whether the AC input of display screen and control equipment is normal;
- 2) Check whether the wiring between the sending box and receiving card is normal; and check whether the DVI line between the control computer and sending box is connected securely; and
- 3) Check whether the control computer enters the sleep status or monitor protection status, if not, check whether the graphics card is well set.

6.1.2 The image on the display screen is incomplete or in the wrong position

Cause analysis:

- 1) The file connected to the display screen is incorrect;
- 2) The network cable of receiving card between modules is poorly contacted; and
- 3) The parameter setting of display position and display screen dimension is incorrect.

Troubleshooting method:

- 1) Check whether the wiring mode of display screen signal is consistent with that of the loaded "xxxx.scr" file;
- 2) Check whether the associated network cable of module receiving card is loose, and replace the receiving card in case of failure; and
- 3) Check whether the parameter settings of "display position" and "display screen dimension" in the software are consistent with the actual one of display screen.

#### 6.1.3 The whole screen is flashing or jittering

Cause analysis:

- 1) The interface of sending box is loose or the transmission distance of signal line is too long; and
- 2) The output resolution setting of player or sending box is incorrect.

Troubleshooting solution:

- 1) Check whether the equipment connection, DIV line and network cable of display screen are loose, or whether the length of signal line exceeds the allowable transmission distance (the effective transmission distance is as follows, respectively: DVI line: no greater than 10 m, network cable: no greater than 100 m, multimode optical fiber: no greater than 1,000 m, and single-mode optical fiber: no greater than 15 km); and
- 2) Check whether the resolution of player and sending box is equal to or greater than that of the display screen.

#### 6.1.4 Certain unit module of display screen becomes blurred or is flashing

Cause analysis:

- 1) The receiving card or riser card is output poorly; and
- 2) The program of receiving card is incorrect.

Troubleshooting method:

- 1) Check whether the network cable of the associated receiving card of the module and the riser card are well-connected; and
- 2) Check whether the program of the associated receiving card of the module is normal, or whether the function of the

#### EasyHP Product Manual

receiving card is normal.

#### 6.1.5 Certain unit module of display screen does not light up

Cause analysis:

- 1) The power, receiving card or riser card connected to the module is faulty; and
- 2) The signal output of the previous unit module is poor.

Troubleshooting method:

- 1) Measure whether the voltage of power DC terminal and the input terminal of receiving card power is normal, whether the signal indicator light of the associated receiving card of the module is normal, and the riser card and receiving card are well-contacted; and
- 2) Check whether the signal output of the associated receiving card of the previous module is normal, or replace with a normal network cable.
  - 6.1.6 Certain module does not light up

Cause analysis:

- 1) The power output of the switch for controlling relevant module is poor; and
- 2) The signal output for controlling relevant module is poor.
- 3) Troubleshooting method:
- 4) Check whether the DC voltage of relevant module is normal; and
- 5) Check whether the riser card interface or data cabling for controlling relevant module is normal.

## **Chapter VII Packaging, Transportation and Storage**

## 7.1 Packaging

As shown in the figure below:

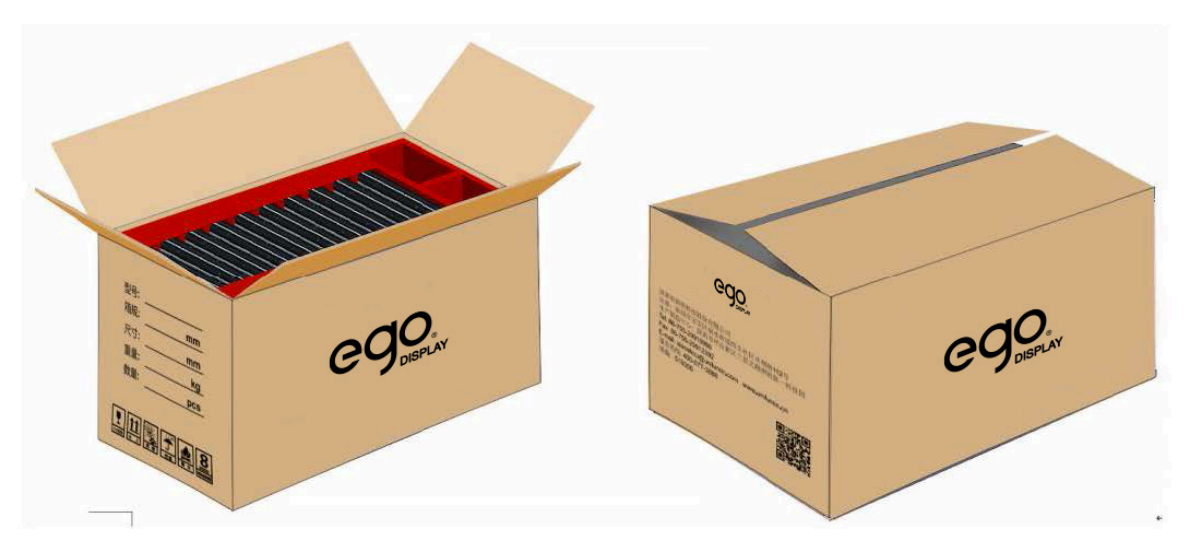

The packaging picture is for reference only, the specific object shall prevail.

## 7.2 Transportations

The module must be packed before transportation. Products shall keep upright and flat, and shall be free from wind and rain, sun exposure, and corrosive liquid during transportation. The wooden cases shall be stacked up to three layers.

## 7.3 Storage

For storing the unit module, the ambient temperature shall be -20°C~+55°C, and the relative humidity shall be 10%~85% RH. Do not put the unit module in environment with volatile, corrosive and combustible chemicals.

## **Chapter VIII After-sales Repair**

## 8.1 Application of warranty clause

This clause is applicable to LED display screen that is directly purchased from Audio Effetti and within the warranty period, and is not applicable to any product not directly purchased from Audio Effetti.

## 8.2 Warranty period

The warranty period shall be subject to contractual agreement. Please properly keep the warranty card or other valid voucher.

## 8.3 Warranty service

For products that meet the requirements of the warranty clause, Audio Effetti provides warranty service for problems related to quality, material, manufacturing, etc. occurred in normal use. Audio Effetti is entitled to decide whether the product is faulty.

## 8.3.1 Type of warranty service

1) Free on-line remote service:

Provide remote technical guidance via instant messaging tools such as telephone, email and remote software to assist in solving problems occurred in equipment use. Including but not limited to connection of signal line and power cable, system software problems related to software use and parameter setting, and replacement of module, power and system card.

2) Return to factory for repair:

For products with problems cannot be solved via on-line remote service, Audio Effetti is entitled to decide whether to return to factory for repair, and whether to provide such service. The customer shall bear the transport expense, insurance premium, tariffs and customs clearance fees incurred in delivering the product or component that require returning to factory for repair to Audio Effetti or the nearest service point. Audio Effetti will send the repaired product or component back to you and only pay for the return shipping fees. Audio Effetti will not accept logistics parcel with freight at destination, will not bear any tarrifs or customs clearance fees incurred by sending the repaired items to the customers, and will not bear any responsibility for damage and loss due to transportation and packaging.

Provide the on-site engineer service for products with quality problems:

In case of quality problems specified in article 4 of warranty clause and when Audio Effetti deems it as necessary, Audio Effetti will provide free on-site engineer service. Under this circumstance, the customer shall provide Audio Effetti with fault report for application of on-site service. The content of fault report includes but not limited to pictures, videos and number of faults, so that Audio Effetti can carry out initial fault determination. If it is determined that the quality problem is beyond the warranty range upon the on-site analysis of Audio Effetti engineer, the customer shall pay for the travel expenses of engineer and the technical service fees according to the after-sales service standard.

## 8.4 Disclaimer

The warranty service provided by Audio Effetti does not cover the following situations:

- 1) Unless otherwise agreed, the warranty clause does not apply to the consumables, including but not limited to the connector, network cable, power cable, optical cable, signal cable, aviation connector and other wire connection items.
- 2) Complete or partial defect, fault or damage caused by improper use, treatment, operation and installation, monitor disassembly or any other misconduct of customer, and defect, fault or damage caused by transportation.
- 3) Disassembly and repair without authorization and permission of Audio Effetti.

- 4) Operation, use and maintenance not according to the product manual.
- 5) Man-made damage, physical damage, accidental damage, and damage due to product misuse, e.g. component defect and damage, PCB board defect.
- 6) Product damage or fault caused by force majeure, including but not limited to war, terrorist activity, flood, fire, earthquake, and lightning.
- 7) Any product defect, fault or damage caused by storing in external environment that does not meet the requirements of product manual (dry and ventilated environment), including but not limited to storing in extreme weather, environment with moisture, salt spray, pressure or lightning, closed environment, and compressed space.
- 8) Products used beyond the range of specified parameter, including but not limited to lower or higher voltage, extreme or excessive power surge, and improper power condition.
- 9) Defect, fault or damage incurred in installation caused by failure to follow the technical guidance, instruction or precautions.
- 10) Natural loss of brightness and color in normal circumstance.
- 11) Lack of necessary product maintenance.
- 12) Other repair not resulted from product quality, design and manufacturing.
- 13) Failure to provide valid warranty card, tearing off or damage of the sealing tape of product serial number, damage of the product case or other outer parts, or failure to provide other valid vouchers.
- 14) Problems incurred after the expiry of warranty period.
- 15) Products with major damage and cannot be repaired caused by improper operation or maintenance, accident, and failure to follow the specification.
- 16) Failure to operate normally or damage due to using player, control equipment, etc. not provided by Audio Effetti. In case of repair by Audio Effetti, the charging standard shall be executed according to the contract.

## 8.5 Warranty service process

1) Remote service process:

Submit the demand (include the detailed content of service required, contact information and contact person for remote docking) via Audio Effetti website, mail, telephone or special service window with warranty card or order number.

2) Product repair process:

Submit the demand (include the packing list of product to be repaired, the mailing address for sending back the repaired product, etc.) via Audio Effetti website, mail, telephone or special service window with warranty card or contract number.

- a) Mailing information of Audio Effetti: (Audio Effetti Srl Via A. Manuzio, 57A 16143 Genova (GE) Italia)
- b) Instructions for customer mailing:
- c) Simple fault description of products to be repaired (which can be pasted on the equipment surface)
- d) Packing list (containing the contract order number, and type and number of equipment to be repaired)
- e) Receipt information for sending products back (company name, receipt address, consignee, contact info, etc.)
- f) Please pay attention to product packaging and protection to avoid damage during transportation of products to be repaired. Audio Effetti bears no responsibility to any damage resulted when sending the products or components to be repaired back to Audio Effetti.
- 3) On-site engineer service process:

Submit the demand (include the detailed content of service required, information of site address and contact person, etc.) via Audio Effetti website, mail, telephone or special service window with warranty card or order number.

## 8.6 Others

This warranty policy is the standard warranty clause of Audio Effetti. Anyone (include any agent, distributor or sales representative) shall have no right to make any statement or guarantee differs from this warranty clause. Unless confirmed in written forms such as contract and appendix by Audio Effetti, any warranty and guarantee content conflict with the

clause of this warranty policy will automatically become invalid.

# 8.7 Product warranty card

| Product Warranty Card |                 |               |    |               |               |                    |  |  |  |
|-----------------------|-----------------|---------------|----|---------------|---------------|--------------------|--|--|--|
| Order No.             |                 | Shipment date |    |               |               | Warranty period    |  |  |  |
| Product model         |                 |               |    |               |               | Product quantity   |  |  |  |
| Customer name         |                 |               | Cu | stomer contac | ct            |                    |  |  |  |
| Customer address:     |                 |               |    |               |               |                    |  |  |  |
| Remarks:              | Remarks:        |               |    |               |               |                    |  |  |  |
|                       | Warranty record |               |    |               |               |                    |  |  |  |
| Warranty date         | ]               | method        |    | Date          | of completion | Customer signature |  |  |  |
|                       |                 |               |    |               |               |                    |  |  |  |
|                       |                 |               |    |               |               |                    |  |  |  |
|                       |                 |               |    |               |               |                    |  |  |  |
|                       |                 |               |    |               |               |                    |  |  |  |
|                       |                 |               |    |               |               |                    |  |  |  |
|                       |                 |               |    |               |               |                    |  |  |  |
|                       |                 |               |    |               |               |                    |  |  |  |
|                       |                 |               |    |               |               |                    |  |  |  |
|                       |                 |               |    |               |               |                    |  |  |  |
|                       |                 |               |    |               |               |                    |  |  |  |
|                       |                 |               |    |               |               |                    |  |  |  |
|                       |                 |               |    |               |               |                    |  |  |  |

## Contact

## Audio Effetti Srl

Via Manuzio, 57A 16143 - Genova (GE) Italia Tel.: +39 010 5451.202 E-mail: info@audioeffetti.it Website: audioeffetti.com/it

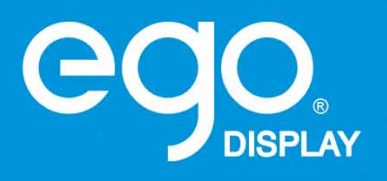

Distributed by